#### Oracle® Communications Evolved Communications Application Server System Administrator's Guide

Release 7.1 E66297-01

May 2016

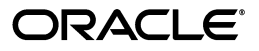

Oracle Communications Evolved Communications Application Server System Administrator's Guide, Release 7.1

E66297-01

Copyright © 2015, 2016, Oracle and/or its affiliates. All rights reserved.

This software and related documentation are provided under a license agreement containing restrictions on use and disclosure and are protected by intellectual property laws. Except as expressly permitted in your license agreement or allowed by law, you may not use, copy, reproduce, translate, broadcast, modify, license, transmit, distribute, exhibit, perform, publish, or display any part, in any form, or by any means. Reverse engineering, disassembly, or decompilation of this software, unless required by law for interoperability, is prohibited.

The information contained herein is subject to change without notice and is not warranted to be error-free. If you find any errors, please report them to us in writing.

If this is software or related documentation that is delivered to the U.S. Government or anyone licensing it on behalf of the U.S. Government, then the following notice is applicable:

U.S. GOVERNMENT END USERS: Oracle programs, including any operating system, integrated software, any programs installed on the hardware, and/or documentation, delivered to U.S. Government end users are "commercial computer software" pursuant to the applicable Federal Acquisition Regulation and agency-specific supplemental regulations. As such, use, duplication, disclosure, modification, and adaptation of the programs, including any operating system, integrated software, any programs installed on the hardware, and/or documentation, shall be subject to license terms and license restrictions applicable to the programs. No other rights are granted to the U.S. Government.

This software or hardware is developed for general use in a variety of information management applications. It is not developed or intended for use in any inherently dangerous applications, including applications that may create a risk of personal injury. If you use this software or hardware in dangerous applications, then you shall be responsible to take all appropriate fail-safe, backup, redundancy, and other measures to ensure its safe use. Oracle Corporation and its affiliates disclaim any liability for any damages caused by use of this software or hardware in dangerous applications.

Oracle and Java are registered trademarks of Oracle and/or its affiliates. Other names may be trademarks of their respective owners.

Intel and Intel Xeon are trademarks or registered trademarks of Intel Corporation. All SPARC trademarks are used under license and are trademarks or registered trademarks of SPARC International, Inc. AMD, Opteron, the AMD logo, and the AMD Opteron logo are trademarks or registered trademarks of Advanced Micro Devices. UNIX is a registered trademark of The Open Group.

This software or hardware and documentation may provide access to or information about content, products, and services from third parties. Oracle Corporation and its affiliates are not responsible for and expressly disclaim all warranties of any kind with respect to third-party content, products, and services unless otherwise set forth in an applicable agreement between you and Oracle. Oracle Corporation and its affiliates will not be responsible for any loss, costs, or damages incurred due to your access to or use of third-party content, products, or services, except as set forth in an applicable agreement between you and Oracle.

# Contents

| reface                                        |      |
|-----------------------------------------------|------|
| Audience                                      | . vi |
| Documentation Accessibility                   | . vi |
| Accessing Oracle Communications Documentation | . vi |
| Related Documents                             | . vi |
|                                               |      |

## Part I Configuring Evolved Communications Application Server

## **1** Configuration Overview

| About the Oracle WebLogic Platform                       | 1-1 |
|----------------------------------------------------------|-----|
| About Oracle Communications Converged Application Server | 1-1 |
| Overview of OCECAS Installation                          | 1-1 |
| About the System Environment                             | 1-2 |
| About Change Management                                  | 1-2 |
| About Session Design Center                              | 1-3 |
| About Configuration and Administration Tools             | 1-3 |
| About Configuration Tasks                                | 1-3 |
| About the OCECAS Nodes                                   | 1-3 |
| About Configuration Methods                              | 1-4 |
| About the Configuration Wizard                           | 1-4 |
| About the OCECAS Administration Console                  | 1-4 |
| About the OCECAS Configuration Files                     | 1-5 |
| About Third-Party Software                               | 1-6 |
|                                                          |     |

## 2 Managing the Evolved Communications Application Server

| About Administration Tasks                      | 2-1 |  |
|-------------------------------------------------|-----|--|
| About Managing the Servers and Domains          | 2-1 |  |
| About Managing Sessions                         |     |  |
| About Managing Core Session Manager Elements    | 2-2 |  |
| About Managing Session Border Controller        | 2-2 |  |
| About Managing Unified Session Manager Elements | 2-2 |  |
| About Managing Connectivity                     | 2-2 |  |
| About Managing the System Resources             | 2-3 |  |
| Managing Databases                              |     |  |
|                                                 |     |  |

## 3 Managing User Entities

| About User Entities and Security Considerations          | 3-1 |
|----------------------------------------------------------|-----|
| About Authentication for Access to Session Design Center | 3-1 |
| About the Central User Store                             | 3-1 |
| About the System Administrator Tasks                     | 3-2 |
| Managing Security Roles for User Entities                | 3-2 |
| Managing Authentication with LDAP Servers                | 3-2 |
| Managing Authentication with Oracle Identity Manager     | 3-2 |

## 4 Configuring Evolved Communications Application Server

| 4-1  |
|------|
| 4-1  |
| 4-1  |
| 4-2  |
| 4-2  |
| 4-3  |
| 4-3  |
| 4-4  |
| 4-5  |
| 4-5  |
| 4-5  |
| 4-6  |
| 4-6  |
| 4-7  |
| 4-7  |
| 4-7  |
| 4-8  |
| 4-8  |
| 4-8  |
| 4-9  |
| 4-9  |
| 4-9  |
| 4-10 |
| 4-10 |
| 4-11 |
| 4-12 |
| 4-13 |
| 4-13 |
| 4-14 |
| 4-14 |
| 4-15 |
| 4-15 |
| 4-15 |
| 4-15 |
| 4-16 |
| 4-17 |
| 4-17 |
|      |

| About Tracing Configuration Settings                                          | 4-18 |
|-------------------------------------------------------------------------------|------|
| Configuring Tracing                                                           | 4-18 |
| Managing the Conference Feature                                               | 4-19 |
| Configuring the Conference Feature                                            | 4-19 |
| Enabling Charging in the Runtime Domains                                      | 4-19 |
| OCECAS Statistics and System Administration                                   | 4-19 |
| Managing the Diameter Node                                                    | 4-20 |
| About the Diameter Ro and Rf Interfaces                                       | 4-20 |
| Configuring and Managing the Ro and Rf Interfaces                             | 4-21 |
| Configuring the Maximum Number of Attempts on a Request                       | 4-21 |
| About Managing the Session Design Center                                      | 4-21 |
| About Configuring SIP Chaining                                                | 4-22 |
| Specifying Initial Filter Criteria to Co-Exist with Other Application Servers | 4-22 |
| Specifying DAR Configuration to Co-Exist with Other Applications              | 4-22 |
| Managing the Templates                                                        | 4-23 |
| About the VoLTE and VoWiFi Services Template                                  | 4-23 |

## 5 Managing Media Servers

| About Media Servers                                                        | 5-1 |
|----------------------------------------------------------------------------|-----|
| How are Media and Server Resources Used                                    | 5-1 |
| About the Supported Media Servers                                          | 5-2 |
| Configuring OCECAS to Support Media Servers                                | 5-2 |
| Installing the JSR 309 Software for Media Servers                          | 5-2 |
| Installing the Dialogic JSR 309 Connector Software                         | 5-3 |
| Installing the Radisys WebConnect JSR 309 Adapter Software                 | 5-3 |
| Customizing the Media Server Parameters                                    | 5-3 |
| Updating the JSR 309 Properties File for Runtime Domains                   | 5-4 |
| Updating the JSR 309 Connector Properties Files for Dialogic Media Servers | 5-4 |
| Updating the WebConnect JAVA configuration File for Radisys Media Servers  | 5-5 |
| Deploying the Driver Activator Application to the Engine Tier Cluster      | 5-6 |
| Managing and Troubleshooting Media Servers                                 | 5-7 |

## 6 Managing Network Function Virtualization

| About Using Network Function Virtualization     | 6-1  |  |
|-------------------------------------------------|------|--|
| Creating the OVA Image File                     | 6-1  |  |
| Configuring the Domain and CNF                  |      |  |
| Specifying CNF Capacity and Sizing Model        | 6-6  |  |
| Specifying NF Group Parameters                  | 6-6  |  |
| Specifying Boot Parameters                      | 6-7  |  |
| Specifying Scaling Policy                       | 6-8  |  |
| Specifying Administrative Parameters            | 6-8  |  |
| Monitoring and Managing Overload Conditions     | 6-9  |  |
| Example CNFD Parameters for a Management Domain | 6-10 |  |
| Example CNFD Parameters for a Runtime Domain    | 6-13 |  |

## 7 Managing SNMP Events

| 1 | About SNMP Events and Traps                                  | 7-1 |
|---|--------------------------------------------------------------|-----|
|   | About OIDs                                                   | 7-1 |
| ( | Configuring SNMP Events                                      | 7-2 |
|   | Specifying SNMP Event Options                                | 7-3 |
| ] | Providing Custom Security Settings                           | 7-4 |
|   | About Password Security                                      | 7-4 |
|   | Configuring the Required Parameters for Secure Custom Access | 7-4 |
|   | Creating New Credential Mappings                             | 7-4 |
|   | Configuring the SNMP Events with the Resource IDs            | 7-6 |
|   |                                                              |     |

## 8 Using EDRs for Testing and Troubleshooting

| Understanding EDRS                 |     |
|------------------------------------|-----|
| Understanding Management Node EDRs | 8-1 |
| Understanding Runtime Action EDRs  | 8-2 |
| Understanding UDR Node EDRs        | 8-4 |
| Configuring EDR Files              |     |
| EDR Fast Key Reference             |     |

## 9 Backing Up and Restoring

| About Backing Up and Restoring                   | 9-1 |
|--------------------------------------------------|-----|
| WebLogic Server and Converged Application Server | 9-1 |
| Databases                                        | 9-1 |
| Backing Up and Restoring OCECAS Data             |     |

## Part II Reference

## 10 SNMP Events Reference

| Action SNMP Events       | 10-1 |
|--------------------------|------|
| Charging SNMP Events     | 10-2 |
| Chassis SNMP Events      | 10-4 |
| Media SNMP Events        | 10-5 |
| User Profile SNMP Events | 10-5 |
| Web Request SNMP Events  | 10-7 |

# Preface

This document describes system administration tasks for Oracle Communications Evolved Communications Application Server (OCECAS).

#### Audience

This book is intended for system administrators who configure and manage OCECAS.

## **Documentation Accessibility**

For information about Oracle's commitment to accessibility, visit the Oracle Accessibility Program website at http://www.oracle.com/pls/topic/lookup?ctx=acc&id=docacc.

#### Access to Oracle Support

Oracle customers that have purchased support have access to electronic support through My Oracle Support. For information, visit http://www.oracle.com/pls/topic/lookup?ctx=acc&id=info or visit http://www.oracle.com/pls/topic/lookup?ctx=acc&id=trs if you are hearing impaired.

## **Accessing Oracle Communications Documentation**

OCECAS documentation is available from the Oracle Documentation website: http://docs.oracle.com.

## **Related Documents**

For more information, see the following OCECAS documentation:

- Oracle Communications Evolved Communications Application Server Release Notes
- Oracle Communications Evolved Communications Application Server Installation Guide
- Oracle Communications Evolved Communications Application Server Concepts
- Oracle Communications Evolved Communications Application Server Operator's Guide
- Oracle Communications Evolved Communications Application Server Security Guide
- Oracle Communications Evolved Communications Application Server Compliance Guide
- Oracle Communications Evolved Communications Application Server SDC RESTful API Reference

- Oracle Communications Evolved Communications Application Server UDR RESTful API Reference
- Oracle Fusion Middleware 12c Documentation Library
- Oracle Database Installation Guide 12c Release 1 (12.1) for Linux
- Oracle Database Administrator's Guide 12c Release 1 (12.1)

# Part I

# Configuring Evolved Communications Application Server

This part provides administration information that is specific to Oracle Communications Evolved Communications Application Server (OCECAS). It provides a configuration overview, information about server and user entity management, OCECAS configuration procedures, and testing and troubleshooting information along with an alarms reference.

This part contains the following chapters:

- Chapter 1, "Configuration Overview"
- Chapter 2, "Managing the Evolved Communications Application Server"
- Chapter 3, "Managing User Entities"
- Chapter 4, "Configuring Evolved Communications Application Server"
- Chapter 5, "Managing Media Servers"
- Chapter 6, "Managing Network Function Virtualization"
- Chapter 7, "Managing SNMP Events"
- Chapter 8, "Using EDRs for Testing and Troubleshooting"
- Chapter 9, "Backing Up and Restoring"

# **Configuration Overview**

This chapter introduces Oracle Communications Evolved Communications Application Server (OCECAS) configuration and administration.

## About the Oracle WebLogic Platform

OCECAS is based on Oracle WebLogic Server. Many system-level configuration tasks are the same for both products. This part addresses the system-level configuration tasks that are unique to OCECAS. These tasks relate to network and security configuration and cluster configuration for the engine.

WebLogic Server configuration and other basic configuration tasks such as logging are addressed in the WebLogic Server documentation. This guide refers you to the WebLogic documentation for information where appropriate. For more information about WebLogic documentation, see Oracle Fusion Middleware Documentation set at

http://docs.oracle.com/middleware/1213/index.html.

## About Oracle Communications Converged Application Server

OCECAS provides Session Initialization Protocol (SIP) servlet support using Oracle Communications Converged Application Server which itself is built upon Oracle WebLogic Server. For more information, see Oracle Communications Converged Application Server Documentation set at

http://docs.oracle.com/cd/E49461\_01/index.htm.

## **Overview of OCECAS Installation**

OCECAS is installed in your environment according to the deployment planned for your environment. You can use a single computer to set up the simplest installation. For production systems, OCECAS is installed on multiple physical machines. For more information, see "Understanding Installation Topologies" in *Evolved Communications Application Server Installation Guide*.

A typical deployment pipeline consists of separate session control framework (SCF) environments for testing, staging, and production. Session control framework is the name given to the runtime session-processing architecture utilized by OCECAS. Each separate environment has its own corresponding WebLogic domain, which in turn includes multiple machines. Sets of changes are moved through this pipeline of predefined environments.

#### About the System Environment

A complete OCECAS system environment is made up of the management domain, a user database repository (UDR) domain, the production domain, the testing domain, and the staging domain. The minimum requirements for an OCECAS deployment consist of the management, UDR, and production domains.

You can deploy the UDR in the runtime domain. For more information about domains and their port numbers, see "About the OCECAS Domains" in *Evolved Communications Application Server Installation Guide*.

By default, the following entries are seen deployed in the Administration Console of the domains:

- Management domain: The Session Design Center as an EAR file, oracle.occas.csp.app.sdc.
- UDR domain: The user database repository as an EAR file, oracle.occas.csp.app.udr.
- Runtime domain: In each of the testing, staging, and production domains:
  - The Java application programming interface (API) for RESTful Web Services library as a WAR file, **jax-rs**.
  - The session control framework as an EAR file, oracle.occas.csp.app.scf.

## **About Change Management**

Change Management is used to create and manage change as discrete blocks, from inception through to deployment. As seen in Figure 1–1, a production pipeline consists of the test, staging, and production systems.

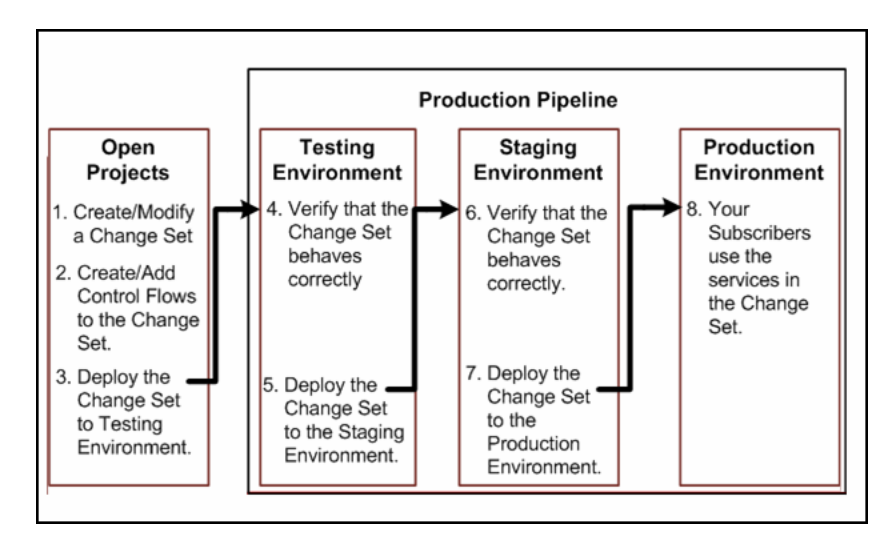

Figure 1–1 Managing Change Sets

OCECAS supports segregated service data for each deployment environment, so that accidental changes on a non-production system do not impact production. You can set up environments devoted to testing, pre-production, and production. Such a scenario enables you to deploy entirely new offers with minimal effort by identifying and exporting subsets of data from one environment to another. For more about change

management, see "About Change Management" in *Evolved Communications Application Server Concepts*.

#### **About Session Design Center**

The Session Design Center is the graphical user interface of the web application supported by OCECAS. It contains an interface for creating and managing control flows comprising the service logic and resources that are used to control a subscriber's voice and video sessions.

Service designers can access the Session Design Center to design their flow chart of decisions and activities for a new service. Pipelines are used to control when groups of changes are deployed as change sets and where they are deployed. For more information, see the discussion on "About the Session Design Center" in *Evolved Communications Application Server Operator's Guide*.

## **About Configuration and Administration Tools**

You can modify the configuration of your OCECAS system, for example, by adding new servers. All OCECAS configuration and monitoring is provided through the nodes in the left pane of the Administration Console.

#### **About Configuration Tasks**

As a system administrator, you manage the configuration of both WebLogic server and OCECAS. Common configuration tasks include configuring:

- SIP container properties.
- WebLogic server network channels to handle SIP and HTTP traffic.
- OCECAS signaling properties.
- Logging servlets to record SIP requests and responses; and manage log records.

For information about the use of the WebLogic Server tools such as the Administration Console or the command-line tools, see "Overview of the Administration Console" in *Oracle Fusion Middleware Understanding Oracle WebLogic Server*.

#### About the OCECAS Nodes

Table 1–1 lists the nodes available to configure OCECAS:

 Table 1–1
 OCECAS Configuration Nodes

| Node Name              | Description                                                                                                    | Domains                                                                                                    |
|------------------------|----------------------------------------------------------------------------------------------------|----------------------------------------------------------------------------------------------------|
| Evolved Communications | WebLogic Server Administration Console<br>extension that provides access to various<br>configuration values such as event data records<br>(EDRs) specific to OCECAS. | Available in sdc_<br>management_domain, scf_<br>testing_domain, scf_staging_<br>domain, and scf_production_<br>domain. |
|                        |                                                                                                    | Not available in <b>scf_udr_</b><br><b>domain</b> .                                                                    |
| Diameter               | Presents configuration settings and monitoring<br>pages for the Diameter nodes and Diameter<br>protocol applications used in the<br>implementation.                  | Located in the runtime<br>domains scf_testing_domain,<br>scf_staging_domain, and scf_<br>production_domain             |
| Sip Server             | Presents SIP Servlet container properties and<br>other engine tier functionality. This extension<br>also enables you to view (but not modify) SIP<br>engines.        | Located in the runtime<br>domains scf_testing_domain,<br>scf_staging_domain, and scf_<br>production_domain             |

Configure these nodes in the runtime domains for the service control framework. They have extra configuration settings specific to each domain.

#### **About Configuration Methods**

You configure the domains in OCECAS by using the following tools:

- Configuration Wizard. See "About the Configuration Wizard".
- OCECAS Administration Console. See "About the OCECAS Administration Console".
- Editing the configuration files. See "About the OCECAS Configuration Files".

The methods described in the following sections can be used for certain configuration tasks.

#### About the Configuration Wizard

You use the Configuration Wizard to manage the domains in your OCECAS installation. For example, you can create domains, add domains, or combine two domains by creating a separate domain and adding it to an existing domain. You can also combine multiple domains into a single unit.

For information about creating OCECAS domains by using the Configuration Wizard, see "Creating Domains Using the Graphical Domain Configuration Wizard" in *Evolved Communications Application Server Installation Guide*.

#### About the OCECAS Administration Console

OCECAS extends the WebLogic Server Administration Console with more configuration and monitoring pages. The settings for the Administration Console interface for OCECAS are similar to the core console available in Oracle WebLogic Server.

To configure OCECAS features:

- 1. Ensure that your WebLogic Administration Server is running.
- 2. Use your browser to access the URL for the required domain:

http://address:port/console

where *address* is the Administration Server's listen address and *port* is the listen port for the specific domain. The default port number is **7001**.

For information about domains and port numbers, see "About the OCECAS Domains" in *Evolved Communications Application Server Installation Guide*.

**3.** Select the node in the left pane.

The right pane of the console provides the page or pages used for configuring and monitoring the node in the specific domain.

**4.** Restart the server, if necessary.

#### About the OCECAS Configuration Files

Table 1–2 lists the OCECAS configuration files.

**Note:** Except for **csp.xml**, none of the configuration files should be edited manually. Perform all configuration tasks through the WebLogic Server Administration Console.

Table 1–2 Configuration Files

| File                  | Description                                                                                                    | Domains                                                                                                    |
|-----------------------|----------------------------------------------------------------------------------------------------|----------------------------------------------------------------------------------------------------|
| approuter.xml         | Part of the SIP server configuration and used to determine which application receives incoming sip messages.                                                                                                    | WebLogic component.<br>Available in runtime domains<br>(scf_testing_domain, scf_<br>staging_domain, and scf_<br>production_domain |
| coherence-default.xml | Configuration file for in-memory data grid.<br>Simplifies the management and deployment of<br>Coherence clusters and Coherence-based<br>applications.                                                                                                    | Available in runtime domains<br>(scf_testing_domain, scf_<br>staging_domain, and scf_<br>production_domain)                       |
| coherence.xml         | Identifies servers that participate in SIP state<br>storage, and also defines the number of threads<br>and partitions available in the state storage<br>service.                                                                                                    | Available in runtime domains<br>(scf_testing_domain, scf_<br>staging_domain, and scf_<br>production_domain)                       |
| config.xml            | Specifies the name of the domain and the configuration of each server instance, cluster, resource, and service in the domain. The file includes references to more XML files that are stored in subdirectories of the <i>domain_ home/config</i> directory. These included files are used to describe major subsystems of Oracle WebLogic Server. | Available in all domains                                                                                                    |
|                       | OCECAS custom resources use the basic domain<br>resources defined in <b>config.xml</b> , such as network<br>channels, cluster and server configuration, and<br>Java Platform, Enterprise Edition (Java EE)<br>resources.                                                                                                    |                                                                                                    |

| File                        | Description                                                                                                    | Domains                                                                                                    |
|-----------------------------|----------------------------------------------------------------------------------------------------|----------------------------------------------------------------------------------------------------|
| csp.xml                     | Specifies the subscriber data stores (HSSs and<br>ESS) where OCECAS retrieves subscriber data<br>requested by applications. Also contains the<br>federation scripts that federate, translate, and<br>manage that data.                                                                                                    | Available in runtime domains                                                                                |
|                             | See "About Managing and Using Subscriber<br>Data" in <i>Evolved Communications Application</i><br><i>Server Concepts</i> for an overview of subscriber<br>data, and "Working With Subscriber Data" in<br><i>Evolved Communications Application Server</i><br><i>Operator's Guide</i> for instructions on how to create<br>the federated data views that define this<br>information. |                                                                                                    |
| diameter.xml                | Defines Diameter nodes and Diameter protocol applications used in the domain.                                                                                                    | Available in runtime domains<br>(scf_testing_domain, scf_<br>staging_domain, and scf_<br>production_domain) |
| scfDataSource-jdbc.xml      | JDBC configuration file.                                                                                                    | Available in <b>scf_udr_domain</b> and runtime domains                                                      |
| scfedrgeneration-jms.xml    | Java Message Service (JMS) configuration file.                                                                                                    | Not available in <b>scf_udr_</b><br><b>domain</b>                                                           |
| scfqueuereplication-jms.xml | Java Message Service (JMS) configuration file.                                                                                                    | Not available in <b>scf_udr_</b><br><b>domain</b>                                                           |
| sdcDataSource-jdbc.xml      | Java Database Connectivity (JDBC) configuration file.                                                                                                    | Available in <b>sdc_</b><br><b>management_domain</b>                                                        |
| sdcqueuecompiler-jms.xml    | Configures the JMS Module for the compiler queue.                                                                                                    | Available in <b>sdc_</b><br><b>management_domain</b>                                                        |
| sipserver.xml               | Contains general SIP container properties and engine tier configuration settings.                                                                                                    | Available in runtime domains<br>(scf_testing_domain, scf_<br>staging_domain, and scf_<br>production_domain) |
| udrDataSource-jdbc.xml      | JDBC configuration file.                                                                                                    | Available in <b>scf_udr_domain</b>                                                                          |

Table 1–2 (Cont.) Configuration Files

## **About Third-Party Software**

OCECAS interacts with third-party systems for the following:

- Alarms. See "Managing SNMP Events".
- See "Configuring Evolved Communications Application Server" for information about:
  - Web Services
  - Notifications
  - Third-party WSDLs
  - Online/offline charging
  - Media Servers
- See the documentation appropriate to your installed environment for information about:
  - Home Service Subscriber using Diameter Sh

- NoSQL
- SIP load balancing

# Managing the Evolved Communications Application Server

This chapter introduces you to the general tasks involved in administering and managing Oracle Communications Evolved Communications Application Server (OCECAS).

For tasks specific to configuring OCECAS, see "Configuring Evolved Communications Application Server".

## **About Administration Tasks**

In your daily administration of OCECAS, you perform various tasks associated with WebLogic and other systems. The tasks include managing the following:

- Servers and Domains. See "About Managing the Servers and Domains".
- Sessions. See "About Managing Sessions".
- Connections. See "About Managing Connectivity".
- Resources. See "About Managing the System Resources".

See "Configuring Evolved Communications Application Server" for information about configuration tasks specific to OCECAS.

## About Managing the Servers and Domains

System administrators create domains, migrate a domain from one environment to another, and track changes in the domains.

For more information about managing servers and domains, see "Creating and Configuring OCECAS Domains" in *Evolved Communications Application Server Installation Guide*.

## About Managing Sessions

Based on your installation, you use one of the following to manage sessions:

- Core Session Manager. See "About Managing Core Session Manager Elements".
- Session Border Controller. See "About Managing Session Border Controller".
- Unified Session Manager. See "About Managing Unified Session Manager Elements".

#### **About Managing Core Session Manager Elements**

Oracle Communications Core Session Manager, when integrated into your environment, provides the following functions and roles:

- Session call session control function (S-CSCF).
- Interrogating call session control function (I-CSCF).

Information about the Core Session Manager elements is available in the *Oracle Communications Core Session Manager* documentation set at Oracle Help Center:

http://docs.oracle.com.

#### **About Managing Session Border Controller**

Oracle Communications Session Border Controller, when integrated into your environment, provides the following functions and roles:

- Breakout Gateway control function (BGCF).
- Emergency call session control function (E-CSCF).
- IMS Access gateway (IMS-AGW).
- Interconnect Border control function (IBCF).
- Interrogating and Session call session control function (I/S-CSCF).
- Media Gateway control function (MGCF).
- Proxy call session control function (P-CSCF).

Information about Session Border Controller is available in the *Oracle Communications Session Border Controller* documentation at Oracle Help Center:

http://docs.oracle.com.

#### **About Managing Unified Session Manager Elements**

Oracle Communications Unified Session Manager, when integrated into your environment, provides the following functions and roles:

- Access Transfer Gateway (ATGW).
- Access Transfer control function (ATCF).
- Emergency call session control function (E-CSCF)
- IMS Access gateway (IMS-AGW).
- Interrogating call session control function (I-CSCF).
- Proxy call session control function (P-CSCF).

Information about Unified Session Manager elements is available in the *Oracle Communications Unified Session Manager* documentation set at Oracle Help Center:

http://docs.oracle.com.

## **About Managing Connectivity**

As part of daily maintenance of network connectivity, you maintain the connections to the following elements:

Web servers

For information about WebLogic servers, see the Oracle WebLogic Server 12*c* Release documentation set at Oracle Help Center.

Databases

For information about the managing the Oracle database, see the Oracle database 12*c* Release documentation set at Oracle Help Center.

Internal data sources

For information about the managing connectivity with data sources, see the appropriate documentation set at Oracle Help Center:

http://docs.oracle.com.

## About Managing the System Resources

In OCECAS, a resource can be a web service, a server instance, or the Session Design Center application. It can also be an activity that takes place in your system. For example, RESTful web service API methods that allow applications and individuals access to a specific URI form an activity.

To manage OCECAS resources, you manage the following:

- Session Design Center. See "About Managing the Session Design Center".
- Templates. See "Managing the Templates".
- Databases. See "Managing Databases".

## **Managing Databases**

You manage connections to one or more of the following databases:

- Oracle database. See "Topics for Administrators and Developers" at Oracle Help Center.
- User database repository (UDR) databases such as NoSQL, Home Subscriber Server (HSS). See the documentation for the database appropriate to your installed environment.

For information about managing the Coherence data grid, see *Oracle Fusion Middleware Developing Applications with Oracle Coherence*.

# **Managing User Entities**

This chapter describes the Oracle Communications Evolved Communications Application Server (OCECAS) user entities, and the ways in which you secure and manage user access to the system resources.

## About User Entities and Security Considerations

In OCECAS, a user entity can be a software element such as an application, or persons who are authorized to use the system resources. System administrators secure their system resources by exercising access control and configuring the scope of actions permitted for and with each resource.

As a system administrator or as a member of a team of system administrators, you authenticate each user entity before you permit access to the system elements. You manage the access setup to facilitate several usage scenarios, such as who has access to configure access to the resources such as control flows, restricted or barred number lists, notification definitions.

A security role, such as a security group, grants an identity to a user. A policy specifies which users, groups, or roles can access a resource under a set of conditions.

For more information about WebLogic Resource Security, see *Fusion Middleware Securing Resources Using Roles and Policies for Oracle WebLogic Server.* 

http://docs.oracle.com/cd/E24329\_01/web.1211/e24421/understdg.htm#ROLES113

## About Authentication for Access to Session Design Center

OCECAS employs membership in its **EvolvedCommunicationUsers** group as an authentication requirement for accessing the Session Design Center GUI. All accounts authorized to access the Session Design Center GUI must belong to this group. For more information, see "Session Design Center GUI" in *Evolved Communications Application Server Security Guide*.

#### About the Central User Store

When operators give access to your system to users from multiple service providers, those user accounts can access your system. OCECAS authenticates the user names and passwords with the help of the centralized user store. This user store could be one of the following:

 An embedded WebLogic Lightweight Directory Access Protocol (LDAP) server. See "Managing Authentication with LDAP Servers".  Oracle Identity Manager. See "Managing Authentication with Oracle Identity Manager".

#### About the System Administrator Tasks

As a system administrator, you manage the following aspects of user entities and data related to user accounts:

- Security roles. See "Managing Security Roles for User Entities".
- Authentication using an LDAP server. See "Managing Authentication with LDAP Servers".
- Authentication using Oracle Identity Management. See "Managing Authentication with Oracle Identity Manager".

## **Managing Security Roles for User Entities**

The **EvolvedCommunicationUsers** group is created as part of the post-configuration task completed for the OCECAS management domain at installation time. For more information, see "Post-Configuration Tasks for Your Management Domain" in *Evolved Communications Application Server Installation Guide*.

Create users that are authorized to access Session Design Center in the OCECAS management domain. Access the administrative console for the management domain, enter the usernames and passwords in the security realm, and assign the user names to the **EvolvedCommunicationUsers** group.

For information about adding users using the administrative console, see the section "Creating Users for the SDC GUI" in *Evolved Communications Application Server Installation Guide*.

## Managing Authentication with LDAP Servers

OCECAS uses the embedded WebLogic LDAP server. This server is the default security provider database for WebLogic authentication, authorization, credential mapping, and role mapping providers.

For more information, see "Managing the Embedded LDAP Server" in *Fusion Middleware Securing Oracle WebLogic Server*.

http://docs.oracle.com/cd/E24329\_01/web.1211/e24422/ldap.htm#SECMG327

## Managing Authentication with Oracle Identity Manager

When your installation uses Oracle Identity Management offerings, it can provide the following:

- Web access control
- Adaptive access control
- Identity federation and management
- User access provisioning
- Roles and authorization policies.

For more information about Oracle Identity Management, see "Oracle Fusion Middleware 12c (12.1.2) Interoperability and Compatibility" in *Oracle Fusion Middleware Interoperability and Compatibility Guide*.

4

# Configuring Evolved Communications Application Server

This chapter describes the configuration and management tasks specific to Oracle Communications Evolved Communications Application Server (OCECAS).

For general OCECAS administration tasks, see "Managing the Evolved Communications Application Server".

## About OCECAS Configuration

As a system administrator, you configure and manage the OCECAS nodes in the domains created by your installation.

#### About the OCECAS Domains

An OCECAS implementation is made up of the management domain, runtime domains, and the optional UDR domains. Together, they comprise a deployment pipeline that you use to develop, stage, and finally deploy multimedia services for your subscribers to use. This chapter assumes that you have a production implementation.

For more information about OCECAS domains, see "About the OCECAS Domains" in *Evolved Communications Application Server Installation Guide*.

#### About the OCECAS Nodes

As a system administrator, you configure and manage the following OCECAS nodes:

Evolved Communications

The Evolved Communications node is a WebLogic Server Administration Console extension that provides access to various configuration values such as event data records (EDRs) specific to OCECAS.

Diameter

The Diameter node presents configuration settings and monitoring pages for the Diameter nodes and Diameter protocol applications used in your implementation of OCECAS.

Sip Server

The Sip Server node presents SIP Servlet container properties and other engine tier functionality. This extension also enables you to view (but not modify) SIP engines.

OCECAS provides Session Initialization Protocol (SIP) servlet support using Oracle Communications Converged Application Server (OCCAS) which itself is built upon Oracle WebLogic Server. For more information about SIP Server configuration, see the Oracle Communications Converged Application Server at

http://docs.oracle.com/cd/E49461\_01/index.htm

Table 4–1 lists the domains in which the OCECAS nodes reside:

Table 4–1 OCECAS Domains and Nodes

| OCECAS Domain         | Evolved Communications | Diameter | SIP Server |
|-----------------------|------------------------|----------|------------|
| sfc_management_domain | Yes                    | No       | No         |
| scf_testing_domain    | Yes                    | Yes      | Yes        |
| scf_staging_domain    | Yes                    | Yes      | Yes        |
| scf_production_domain | Yes                    | Yes      | Yes        |
| scf_udr_domain        | No                     | No       | No         |

## About OCECAS Management Tasks

As a system administrator, you manage the following elements in OCECAS:

- Accounts. See "Setting Up Accounts for OCECAS".
- Evolved Communications node in the management domain. See "Evolved Communications in the Management Domain".
- Evolved Communications node in the runtime domains. See "Evolved Communications Node in the Runtime Domains".
- Diameter Node. See "Managing the Diameter Node".
- Session Design Center. See "About Managing the Session Design Center".
- Media Servers. See "Managing Media Servers".
- Templates. See "Managing the Templates".

## Setting Up Accounts for OCECAS

OCECAS supports the following types of accounts:

 Administrative accounts authorized to access the management, UDR, and each of the runtime domains.

These administrative accounts are created as post-installation tasks using the Administrator Account Screen of the Domain Configuration Wizard provided by the installation process. See the discussion on "Administrator Account Screen" in *Evolved Communications Application Server Installation Guide*.

- Non-administrative accounts authorized to access each of the domains (optional and as required by your installation). See "Creating Non-Administrative Accounts for OCECAS Domains".
- A primary account authorized to access the Session Design Center.

This account belongs to the default user group **EvolvedCommunicationUsers**. It is created as part of the post-installation process. See the discussion on "Creating Users for the SDC GUI" in *Evolved Communications Application Server Installation Guide*.

 Other accounts authorized to access the Session Design Center (optional and as required by your installation)

All accounts authorized to access the Session Design Center must belong to the **EvolvedCommunicationUsers** group. To set up these accounts, see the discussion on "Creating Users for the SDC GUI" in *Evolved Communications Application Server Installation Guide*.

In some installations, access to the respective OCECAS domains could be restricted to administrative accounts only. If this is the case, ensure that the access privilege associated with the user names and passwords for the administrative accounts does not allow them to change the schema in the installed databases.

#### Creating Non-Administrative Accounts for OCECAS Domains

To create a non-administrative account for an OCECAS domain:

**1.** Log in to the Administration Console of the OCECAS domain with your administrator user name and password:

http://hostname:port/console

where *hostname* is the IP address or name of the machine that hosts the domain and *port* is the access port number.

2. In the Domain Structure pane on the left side, click **Security Realms**.

The Summary of Security Realms page appears.

3. In the **Realms** table, click **myRealm**.

The Settings for myrealm page appears.

- 4. Click the Users and Groups tab. Then, click the Users subtab.
- 5. Click New.

The Create a New User page appears.

- 6. In the Name field, enter the user name for accessing the SDC GUI.
- **7.** In the **Password** and **Confirm Password** fields, enter the password for the non-administrative user authorized to access the domain.
- 8. Click OK.
- **9.** In the **Users** table, click the non-administrative user name that you created in step 6.

The Settings for UserName page appears.

- **10.** Click the **Groups** tab.
- 11. In the Available pane, select the group to which this user belongs.
- 12. Click the right arrow button to move the selected group to the Chosen pane.
- 13. Click Save.

## **Evolved Communications in the Management Domain**

Access the Evolved Communications node in the Domain Structure of the management domain (**scf\_management\_domain**) to configure EDRs.

**Important:** All changes to the EDRs should be made using the Administration Console only. Changes to EDR should not be made in **csp.xml**.

#### **About EDR Configuration Settings**

=

Table 4–2 lists the settings to configure EDRs in the Administration Console for the management domain:

| Entry                                | Description                                                                                                    |  |
|--------------------------------------|----------------------------------------------------------------------------------------------------|--|
| Node Name                            | Name of the node to be prefixed to EDR files.                                                                                    |  |
|                                      | The EDR files use the format, Node NameRC.datetime.edr                                                                           |  |
|                                      | Where:                                                                                                    |  |
|                                      | • <i>Node Name</i> is the name of the node. The default node name is <b>ecas</b> .                                               |  |
|                                      | <ul> <li>RC is the running count for a day. This number starts at 1<br/>and increased for every new file.</li> </ul>             |  |
|                                      | <ul> <li>date is in YYYYMMDD format</li> </ul>                                                                                   |  |
|                                      | <ul> <li>time is in HHMMS format, where 'S' is in ASCCI the sign of<br/>the local time differential from UTC (+ or -)</li> </ul> |  |
|                                      | An example file name with the default node name is                                                                               |  |
|                                      | ecas1.201406160315+1200.edr                                                                                                    |  |
| EDR Directory Name                   | The directory where EDR files are placed before the files are moved to the archive location.                                     |  |
| Maximum EDR file size                | The maximum size of EDR file (1 - 2097150 kilobytes). When this limit is reached, a new file is created.                         |  |
|                                      | The default size of an EDR file is 500 kilobytes.                                                                                |  |
| File Close timeout                   | The duration in seconds for which an EDR file is open for writing. After that duration, EDRs are written to new file.            |  |
|                                      | The default is 1800 Seconds.                                                                                                    |  |
| Days to keep in EDR<br>directory     | The Number of days an EDR file is kept in the EDR directory,<br>After that the EDR File is moved to the Archive location.        |  |
|                                      | The default value is 10 days.                                                                                                    |  |
| Archive directory location           | The directory location where EDR files can be archived for longer duration.                                                      |  |
| Days to keep in Archive directory    | The number of days for which the EDR files are kept in the Archive directory. After this duration, the files are deleted.        |  |
|                                      | The default value is 0, indicating that the files are never deleted.                                                             |  |
| Filter to exclude EDRs based on Data | An EDR which meets this filtering criteria will not be written to the EDR file.                                                  |  |
|                                      | The default value is empty. All EDRs are written to the file.                                                                    |  |

Table 4–2EDR Settings

| Entry                        | Description                                                                                                    |
|------------------------------|----------------------------------------------------------------------------------------------------|
| Configuration Cache duration | The duration (in milliseconds) for which the EDR configuration<br>will be cached in the system. This entry makes the system<br>efficient for getting the EDR configuration. |
|                              | The default value is 10000ms, indicating that the EDR configuration is cached for 10000 milliseconds.                                                                       |
|                              | EDR configuration cache duration changes are effective when the settings are refreshed.                                                                                     |

Table 4–2 (Cont.) EDR Settings

#### **Configuring EDRs**

Use the Administration Console to configure EDRs in the management domain, **scf\_management\_domain**.

To configure EDRs for the OCECAS management domain:

1. Log in to the Administration Console of the OCECAS management domain with your administrator user name and password:

http://hostname:port/console

where *hostname* is the IP address or name of the machine that hosts the domain and *port* is the Administration Console access port number.

2. In the Domain Structure pane on the left side, click **Evolved Communications**.

The Evolved Communications EDR Configuration page appears.

- **3.** Configure the EDRs. For a description of the fields, see Table 4–2.
- 4. Click Save.

#### **Evolved Communications Node in the Runtime Domains**

Use the Administration Console to configure the Evolved Communications node in each of the OCECAS runtime domains. You need to configure and manage the following:

- Alarm. See "Managing SNMP Events".
- Transfer. See "Configuring Transfer".
- Telemetry. See "Managing Telemetry".
- Tracing. See "Managing Tracing".
- Conference. See "Managing the Conference Feature".
- Charging. See "Enabling Charging in the Runtime Domains".
- Statistics. See "OCECAS Statistics and System Administration".

#### **Configuring Transfer**

Configuring transfer consists of configuration options related to transfers between circuit-switched and packet-switched networks. The transfer configuration options are divided into groups and described in the following topics:

- About Configuring SRVCC
- About Configuring Inter-UE Transfer

- About Configuring OCECAS for an MSC Not Enhanced for ICS
- About Configuring IMS Centralized Services

#### About Configuring SRVCC

Single Radio Voice Call Continuity (SRVCC) is the ability to continue a call when a subscriber moves from the long-term evolution (LTE) network (packet-switched network) to a legacy circuit-switched network. Such a switch occurs because the subscriber moves out of range of the LTE network.

OCECAS acts as a Service Centralization and Continuity Application Server (SCC AS) and communicates with a Home Subscriber Server (HSS) using Diameter Sh, and with Call State Call Function (I-CSCF) and Serving Call Session Control Function (S-CSCF) using SIP. For more information, see "About OCECAS Services" in *Oracle Communications Evolved Communications Application Server Concepts*.

OCECAS determines whether SRVCC-specific processing is allowed for a domain based on whether SRVCC is enabled or disabled for that domain. You can enable or disable support for SRVCC for each domain through the Enable SRVCC configuration setting.

It is possible to enable SRVCC in some domains and not enable it in others. For example, you may have disabled SRVCC in all of your domains and subsequently decide to enable it on a test system. In this case, SRVCC would be enabled for the testing domain, and disabled for the staging and production domains.

**Note:** If SRVCC is disabled in a runtime domain, the extra SIP headers and message flows are not included or processed by OCECAS. If a user end point attempts to perform call transfer (through SRVCC), OCECAS will deny the request.

#### SRVCC Configuration Settings

The configuration options for SRVCC are:

Enable SRVCC

SRVCC is disabled, by default. Select Enable SRVCC to enable it.

ATU STI URI

The address that the ATCF should use when sending an access transfer request to OCECAS. OCECAS provides the ATU STI URI to the ATCF upon processing a successful user equipment (UE) registration.

Transfer Timeout

The transfer timeout milliseconds when OCECAS (acting as the SCC-AS) processes an SRVCC Access Transfer Request.

CS Routing Method

Select CSRN, MSRN, or Prefix from the drop-down menu. Choosing Prefix requires you to enter a CS Routing Prefix.

The CS routing method determines how OCECAS forms the number that is used to terminate a call in the circuit-switched domain. If you select CSRN, OCECAS uses the CS Routing Number retrieved from the subscriber profile in the HSS. If you select MSRN, OCECAS makes a Send Routing Info (SRI) request to HLR using OCCAS-SC. If neither of these options are available, you should select Prefix.

#### CS Routing Prefix

The routing prefix number to use when Prefix has been selected as the CS Routing Method. The prefix is added to the destination number when T-ADS terminates to a circuit-switched network. The prefix enables the network to route the termination accordingly. You must specify the digit sequence to use for the prefix.

#### Deployment Mode

Specifies whether the deployment is for VoLTE, VoWiFi, or both (VoLTE+VoWiFi). This affects the way T-ADS selects the terminating domain for a UE that is registered in the IMS with no active call.

If a UE can be registered in the IMS only by way of LTE, Oracle recommends that you set the deployment mode to VoLTE to optimise T-ADS. If a UE can be registered in the IMS only by way of WiFi, Oracle recommends that you set the deployment mode to VoWiFi to optimise T-ADS. Otherwise, Oracle recommends that you set the deployment mode to VoLTE+VoWiFi.

In VoLTE mode, T-ADS queries the HSS for the Voice\_over\_PS-Supported\_ Indication, which is stored in the

/UserData/HSS/TADS-Information/IMS-Voice-Over-PS-Session-Support external concept. If HSS returns "not supported", then the call is terminated to the circuit-switched domain. In VoWiFi mode, the call will always be terminated as if in IMS, as there is no packet-switched domain. In VoLTE+VoWiFi mode, T-ADS checks the P-Access-Network-Info header, which is stored in the /CacheData/RegisteredAccessNetworkInfo external concept that is associated with the registration. If it indicates WiFi access, the HSS query for Voice\_over\_ PS-Supported\_Indication is omitted, and the call is terminated as if in IMS. In addition, if a termination of WiFi-access returns 408, T-ADS attempts to terminate the call to circuit-switched domain.

#### **Configuring SRVCC**

To configure SRVCC for a runtime domain:

1. Log in to the Administration Console of the OCECAS runtime domain with your administrator user name and password:

http://hostname:port/console

where *hostname* is the IP address or name of the machine that hosts the domain and *port* is the Administration Console access port number.

2. In the Domain Structure pane on the left side, click **Evolved Communications**.

The Evolved Communications Configuration page appears.

- 3. Click Transfer.
- 4. Provide the configuration settings. See "SRVCC Configuration Settings".
- 5. Click Save.

#### **About Configuring Inter-UE Transfer**

Inter-UE transfer refers to transferring a call from one registered device to another when a subscriber has registered multiple devices. OCECAS allows Inter-UE transfer to be enabled or disabled in configuration and requires the provisioning of a URI to be used in Inter-UE transfer requests.

#### Inter-UE Transfer Configuration Settings

The configuration settings for Inter-UE transfer are:

Enable Inter-UE Transfer

Specifies whether inter-UE transfers are enabled on the platform.

Inter-UE Transfer SCC AS URI

The SIP URI, which is a public service identity hosted by OCECAS, that is used in inter-UE transfer procedures. This is a public service identity that is hosted by OCECAS.

#### Configuring Inter-UE Transfer

To configure inter-UE transfer for a runtime domain:

1. Log in to the Administration Console of the OCECAS runtime domain with your administrator user name and password:

http://hostname:port/console

where *hostname* is the IP address or name of the machine that hosts the domain and *port* is the Administration Console access port number.

**2.** In the Domain Structure pane on the left side, click **Evolved Communications**.

The Evolved Communications Configuration page appears.

- 3. Click Transfer.
- **4.** Provide the configuration settings for the Inter-UE Transfer section. See "Inter-UE Transfer Configuration Settings".
- 5. Click Save.

#### About Configuring OCECAS for an MSC Not Enhanced for ICS

Configuring OCECAS for an MSC that is not enhanced for IMS Centralized Services (ICS) requires an understanding of important aspects of circuit switched user endpoint origination and termination.

For an overview of OCECAS service centralization, see "About Service Centralization" in *Oracle Communications Evolved Communications Application Server Concepts*.

#### **Circuit Switched UE Origination**

The GSMA IR.64 specification describes how the CAMEL protocol is used in origination to allow the Service Control Point (SCP) to redirect a call from the MSC into the IMS by way of the Media Gateway Control Function (MGCF) using an IMS Routing Number (IMRN). On receipt of the originating call, the MGCF initiates a SIP INVITE message to the IM CN subsystem, which sends the request to OCECAS as the SCC-AS.

Because OCECAS cannot rely on the SIP INVITE containing the original called and calling party numbers, the SCP must make those numbers available to OCECAS upon receiving an INVITE based on an IMRN.

OCECAS does not support CAMEL, so you must configure OCCAS - Service Controller (OCCAS-SC) to orchestrate between CAMEL and SIP so that it sends a SIP INVITE to the IMS when it receives an InitialDP message from the MSC.

OCECAS determines that the SIP INVITE resulted from originating triggers in the MSC, generates an IMRN and returns it in a SIP 302 Moved Temporarily response to OCCAS-SC. OCECAS then stores the call for later retrieval using the IMRN.

OCCAS-SC sends a CAP Connect message to the MSC containing the IMRN. If the operator has configured the network in OCECAS to direct calls addressed to the IMRN range into the IMS, this will force all subsequent call signalling to be sent to the IMS.

The MSC performs ISUP signalling to the MGCF using the IMRN instead of the original called-party number. The MGCF sends a SIP INVITE to the IMS containing the IMRN and SDP for media anchored at MGW. When OCECAS receives the request, it uses the IMRN to retrieve the original call information and construct a SIP INVITE. At this point, OCECAS begins to act as a back-to-back user agent (B2BUA).

#### **Circuit Switched UE Termination**

Terminating calls received by the gateway MSC must be handled in a similar way to anchor the call in the IMS:

- On receipt of ISUP IAM, the G-MSC sends MAP-SRI to the HLR for the called party.
- The HLR returns the address of OCCAS-SC and the service key for the terminating service.
- G-MSC sends InitialDP to the returned SCP address (OCCAS-SC).
- OCCAS-SC sends a SIP INVITE message to OCECAS.
- OCECAS matches the service key from the SIP Header to the configured terminating service-key.
- OCECAS generates an IMRN and adds it as a secondary key to the current SIP Application Session.
- OCECAS returns SIP 302 to OCCAS-SC containing the IMRN in Contact SIP header.
- OCCAS-SC sends CAP Connect to G-MSC with a destination Routing Address containing the IMRN.
- MSC sends ISUP IAM (IMRN) to MGCF.
- MGCF sends a SIP INVITE (IMRN) to I-CSCF.
- I-CSCF sends a SIP INVITE (IMRN) to OCECAS.
- OCECAS uses the IMRN as a key to retrieve the original SIP Application Session containing the called and calling party numbers.
- OCECAS sends a SIP INVITE (CdPn) to S-CSCF.
- S-CSCF sends SIP INVITE (CdPn) to OCECAS.
- OCECAS performs Terminating Supplementary Services and then Terminating Access Domain Selection (T-ADS).

#### Provisioning for MSC Not Enhanced for ICS

To ensure that OCCAS-SC is triggered for call attempts, you must provision a subscriber's originating and terminating CAMEL Subscription Information (O-CSI and T-CSI respectively) with a unique service key, and the address of OCCAS-SC as gsmSCF. O-CSI and T-CSI require unique service-keys to allow OCECAS to differentiate originating and terminating triggers. You configure the provisioned service-keys in the Administration Console. For more information, see "Anchor Mode" and "Configuration Settings for MSC Not Enhanced for ICS".

#### **IMRN Generation**

OCECAS generates a unique IMRN upon receiving a SIP INVITE due to an IMRN Request from OCCAS-SC. OCECAS uses the IMRN as a key to store the call details for later retrieval when it receives a SIP INVITE due to IMRN Request from MGCF.

An individual IMRN must not be re-allocated for at least the maximum period of time that may elapse between receiving the IMRN request SIP INVITE and the subsequent INVITE addressed to the IMRN. Otherwise OCECAS will not be able to retrieve the original call details.

OCECAS creates an IMRN in the following manner:

Carrier Code + Node ID + Call ID

These elements have the following characteristics:

- Carrier code is 1-3 digits in length.
- Node ID is 1-4 digits in length. You must allocate a range of Node IDS for OCECAS to use for IMRNs. OCECAS allocates a Node ID to each engine. If you are using Network Function Virtualization, the range must allow for additional engines that could be allocated through that mechanism.
- Call ID is a minimum of 2 digits and a maximum of 8 digits.

OCECAS logs an alarm if it cannot allocate a Node ID to an engine. In this case, the engine returns an error response to any SIP INVITE that is due to an IMRN request.

#### Anchor Mode

Anchoring a call in the IMS when the call originates in a circuit-switched network and the called party is also in a circuit-switched network is inefficient. Preventing such calls from anchoring in the IMS can reduce the load on the IMS and services for such calls should be provisioned in the circuit-switched network.

OCECAS provides the Anchor Mode configuration setting in the Administration Console to allow you to choose whether calls should be routed to the IMS or handled in the circuit-switched network. Anchor Mode provides the following choices:

- Anchor all calls in the IMS
- Option A: Do not route MO (originating) calls from PSTN/CS
- Option A+B: Do not route MO or MT (originating or terminating) calls from PSTN/CS to the IMS.

Option A requires that the HLR is configured to trigger OCECAS, through OCCAS-SC, upon the originating call attempt. Option A+B requires that the HLR is configured to trigger OCECAS, through OCCAS-SC, upon the terminating call attempt. Note that these are also requirements for supporting IMRN generation.

In the case of either Option A or Option A+B, OCECAS will not generate an IMRN upon receipt of either an originating or terminating SIP INVITE message from OCCAS-SC. Instead, it returns a SIP 302 status and leaves the called party's number unmodified.

#### **Configuration Settings for MSC Not Enhanced for ICS**

The configuration settings for an MSC Not Enhanced for ICS are:

IMRN Carrier Code

The carrier code used in all generated IMRNs. The carrier code is 1-3 digits long. For additional information, see "IMRN Generation".

#### IMRN Node ID Range

Specifies the range of Node IDs that OCECAS can use in generated IMRNs, for example 0700-0790. A Node ID is 1-4 digits long. Default is 1000-2000. For additional information, see "IMRN Generation".

#### IMRN Call ID Range

Specifies the range of Call IDs allowed in IMRNs generated by OCECAS. A call ID is 1 to 8 digits in length, so the valid range is 1 - 99999999. For additional information, see "IMRN Generation".

#### IMRN Validity Period

Specifies the length of time in milliseconds that an OCECAS-generated IP Multimedia Routing Number (IMRN) will remain valid. If a call for the IMRN is received after the period expires, the original call information might not be available and OCECAS will drop the call because it will be unable to direct the call to the original called party. For additional information, see "IMRN Generation".

#### IMRN MO Service Key

An integer that specifies the MO service key that is expected to be configured in the Originating CAMEL Subscription Information (O-CSI) for a subscriber. OCECAS treats an initial SIP INVITE as a request for an IMRN if the request contains the SIP header X-WCS-Service-Key. Single digit value. Default is 1.

#### IMRN MT Service Key

An integer that specifies the MT service key that is expected to be configured in the Terminating CAMEL Subscription Information (T-CSI) for a subscriber. OCECAS treats an initial SIP INVITE as a request for an IMRN if the request contains the SIP header X-WCS-Service-Key. Single digit value. Default is 2.

#### Anchor Mode

Indicates the deployment mode for T-ADS. Allows control of the service domain selection for calls using circuit-switched access. Select **Anchor all calls in IMS** to route all calls to IMS. Select **Option A** to not route originating calls to the IMS from a caller camping in a circuit-switched network. Select **Option A+B** to not route originating or terminating calls to the IMS from a caller camping in a circuit-switched network. Select **Option A+B** to not route originating or terminating calls to the IMS from a caller camping in a circuit-switched network. For additional information, see "Anchor Mode".

#### **Configuring an MSC Not Enhanced for ICS**

To configure an MSC that is not enhanced for ICS:

**1.** Log in to the Administration Console of the OCECAS runtime domain with your administrator user name and password:

http://hostname:port/console

where *hostname* is the IP address or name of the machine that hosts the domain and *port* is the Administration Console access port number.

2. In the Domain Structure pane on the left side, click **Evolved Communications**.

The Evolved Communications Configuration page appears.

- 3. Click Transfer.
- **4.** Provide the configuration settings for the MSC Not Enhanced for ICS section. See "Configuration Settings for MSC Not Enhanced for ICS".
- 5. Click Save.

#### External Concepts for MSC Not Enhanced for ICS

Table 4–3 lists the external concepts are made available for MSC Not Enhanced for ICS:

| ContextKey                                 | Description                                                                                            |
|--------------------------------------------|----------------------------------------------------------------------------------------------------|
| /Chassis/IMRN-Node-ID                      | The unique IMRN Node ID allocated to the OCECAS engine.                                                |
| /Chassis/IMRN                              | Unique IMRN allocated to the call.                                                                     |
| /Config/Transfer/ImrnValidityPeriod        | Contains the validity period retrieved from configuration                                              |
| /Config/Transfer/ImrnCarrierCode           | Contains the carrier code retrieved from configuration.                                                |
| /Config/Transfer/ImrnMoServiceKey          | Contains the IMRN MO service key retrieved from configuration.                                         |
| /Config/Transfer/ImrnMtServiceKey          | Contains the IMRN MT service key retrieved from configuration                                          |
| /Config/Transfer/ImrnNodeIdRangeLowerBound | Contains the lower boundary IMRN<br>Node ID of the IMRN Node ID range<br>retrieved from configuration. |
| /Config/Transfer/ImrnNodeIdRangeUpperBound | Contains the upper boundary IMRN<br>Node ID of the IMRN Node ID range<br>retrieved from configuration. |
| /Config/Transfer/ImrnCallIdRangeLowerBound | Contains the lower boundary IMRN<br>Call ID of the IMRN Call ID range<br>retrieved from configuration. |
| /Config/Transfer/ImrnCallIdRangeUpperBound | Contains the upper boundary IMRN<br>Call ID of the IMRN Call ID range<br>retrieved from configuration. |

Table 4–3 External Concepts for MSC Not Enhanced for ICS

Table 4–4 lists external concepts that refer to information that is retrieved from the SIP INVITE that triggered creation of the IMRN. These concepts are valid in the session that triggers the creation of an IMRN for the duration of the IMRN Validity Period. You can are also access them using the Remote Copy activity from the follow-on originating SIP INVITE from MGCF.

External concepts beginning with x-wcs are documented in the OCCAS-SC documentation. For more information, see "Developing a SIP Call Control Application" in *Oracle Communications Service Broker SIP Developer's Guide for GSM*.

 Table 4–4
 External Concepts for Information from the SIP INVITE that Triggered IMRN

| Context Key                                                   |
|---------------------------------------------------------------|
| /ServiceLoader/IMRN-Request/Header/Diversion                  |
| /ServiceLoader/IMRN-Request/Header/P-Access-Network-Info      |
| /ServiceLoader/IMRN-Request/Header/P-Asserted-Identity/Key    |
| /ServiceLoader/IMRN-Request/Header/P-Asserted-Identity/Uri    |
| /ServiceLoader/IMRN-Request/Header/P-Asserted-Identity/User   |
| /ServiceLoader/IMRN-Request/Header/P-Asserted-Identity/Domain |
| /ServiceLoader/IMRN-Request/Header/Privacy                    |
| Context Key                                            |
|--------------------------------------------------------|
| /ServiceLoader/IMRN-Request/Header/Request-URI/Domain  |
| /ServiceLoader/IMRN-Request/Header/Request-URI/Uri     |
| /ServiceLoader/IMRN-Request/Header/Request-URI/User    |
| /ServiceLoader/IMRN-Request/Header/Request-URI/Key     |
| /ServiceLoader/IMRN-Request/Header/x-wcs-mobile-number |
| /ServiceLoader/IMRN-Request/Header/x-wcs-msc-address   |
| /ServiceLoader/IMRN-Request/Header/x-wcs-network-name  |
| /ServiceLoader/IMRN-Request/Header/x-wcs-service-key   |
| /ServiceLoader/IMRN-Request/Header/x-wcs-session-case  |

 Table 4–4 (Cont.) External Concepts for Information from the SIP INVITE that Triggered

### About Configuring IMS Centralized Services

Supplementary services can be provided by MSC or IMS, depending on the access method and configuration. For example, the Anchor Mode setting can prevent calls from being anchored in the IMS and force their supplementary services to be provided in the circuit-switched network. Consequently, service data held in the HLR and HSS must be synchronized to ensure a consistent user experience, regardless of access method.

Synchronization of service data between the HLR and HSS is accomplished as follows:

 An update to supplementary service data in the HLR triggers a MAP-NOTE-SUBSCRIBER-DATA-MODIFIED message to notify OCCAS-SC of the change. OCCAS-SC forwards the information to OCECAS in a SIP SUBSCRIBE message and OCECAS updates the supplementary service data held in HSS transparent data. OCECAS then returns a SIP NOTIFY message to OCCAS-SC.

**Note:** You must provision the HLR to ensure that changes to Supplementary Service data are sent in MAP-NOTE-SUBSCRIBER-DATA-MODIFIED messages to OCCAS-SC.

 An update to supplementary service data in the HSS is performed through the OCECAS XCAP interface. On receipt of a change, OCECAS sends a MAP-ANYTIME-MODIFICATION in a SIP SUBSCRIBE message to OCCAS-SC, which forwards the request to the HLR. OCCAS-SC returns a SIP NOTIFY message.

OCCAS-SC is configured with the IMPSX plugin to support these cases.

#### IMS Centralized Services Configuration Settings

The configuration settings for IMS Centralized Services are:

Enable HSS-HLR Synchronization

Specifies that HSS-HLR synchronization is enabled in the deployment of OCCAS-SC and OCECAS and that synchronization should occur as required.

Subscriber Data Update AS URI

If the deployment of OCCAS-SC and OCECAS supports HSS-HLR synchronization, you must configure OCECAS with a URI to which OCCAS-SC will forward subscriber updates received from the HLR. OCECAS treats updates addressed to this URI as subscriber data updates.

### S-CSCF URI

Specifies the URI to use when forwarding a request received from an I-CSCF to a S-CSCF.

### OCCAS-SC URI

You must assign a URI to OCCAS-SC and configure it in OCECAS. If HSS-HLR synchronization is enabled, OCECAS pushes this URI into the Route header when it sends to OCCAS-SC a SIP SUBSCRIBE message that contains subscriber data updates for the HLR.

### OCCAS-SC-TCAP URI

The OCCAS-SC-TCAP URI item must be configured with the URI that OCCAS-SC associates with the instance of the IM-PSX plugin that will handle XER-encoded TCAP/MAP requests from OCECAS. If HSS-HLR synchronization is enabled, OCECAS uses this as the Request-URI when it sends to OCCAS-SC a SIP SUBSCRIBE message that contains subscriber data updates for the HLR.

### GSM SCF Address

You must specify the GSM Service Control Function (SCF) address that is included in outbound XER-encoded Map requests to OCCAS-SC. If HSS-HLR synchronization is enabled, OCECAS sends an XER-encoded MAP Any Time Modification request to OCCAS-SC to forward to the HLR upon receipt of an XCAP profile update. The GSM SCF Address is included in the MAP ATM message.

#### **Configuring IMS Centralized Services**

To configure IMS Centralized Services for a runtime domain:

1. Log in to the Administration Console of the OCECAS runtime domain with your administrator user name and password:

http://hostname:port/console

where *hostname* is the IP address or name of the machine that hosts the domain and *port* is the Administration Console access port number.

2. In the Domain Structure pane on the left side, click **Evolved Communications**.

The Evolved Communications Configuration page appears.

- 3. Click Transfer.
- **4.** Provide the configuration settings for the IMS Centralized Services section. See "IMS Centralized Services Configuration Settings".
- 5. Click Save.

#### Supporting Templates for IMS Centralized Services

The Web Service MAP\_ATM templates shown in Table 4–5 are used when OCECAS updates the HLR through OCCAS-SC with supplementary service data changes. They contain XER-encoded MAP AnyTimeModification requests that are tailored to the update required.

The MAP\_SDMN template is used to generate a MAP NoteSubscriberDataModified response to return to OCCAS-SC when OCECAS receives a notification that data has changed in the HLR.

Table 4–5 Supporting Templates for Service Centralization

| Template                                 |
|------------------------------------------|
| XEREncodingTemplate/MAP_ATM/Barring      |
| XEREncodingTemplate/MAP_ATM/Forwarding   |
| XEREncodingTemplate/MAP_ATM/Presentation |
| XEREncodingTemplate/MAP_ATM/Restriction  |
| XEREncodingTemplate/MAP_SDMN/Response    |

## Managing Telemetry

Telemetry is the process by which you measure and collect data at various points in the communications flow and use them to monitor and manage the system. OCECAS records both system telemetry and statistics.

#### About System Telemetry

System Telemetry consists of recording and reporting on data generated during a session, with specific regard to the performance of particular subsystems, such as an action or an activity. For example, you can collect the time taken to:

- Load the Bootstrap control flow logic (maximum and average).
- Retrieve a UDR record (maximum and average).
- Interact with a specific web service (maximum and average).
- Traverse a segment of a control flow. See "Monitoring a Control Flow Segment".

#### Monitoring a Control Flow Segment

You can collect the time taken to complete a section of the control flow. For example, to see how long it takes to traverse a section of a control flow, mark the start and end of the path segment. To do so, add an extra activity or set a flag on an activity or branch and specify a name for the telemetry data item. This telemetry data item is stored in service data and associated with the control flow.

At runtime, OCECAS records telemetry for the data item for all sessions using the control flow. When a session passes through the Start Recording Message activity, it records a start time. When recording activity stops or the control flow ends, it records the stop time. OCECAS then calculates the time spent traversing the segment. It stores a summary of the results in a database table and displays the summary in the control flow editor.

#### How Telemetry Works in OCECAS

In OCECAS, the telemetry feature requires actions on the part of system administrators and the users of the Session Design Center. The requirements for telemetry are:

• Enabling of Telemetry in each runtime domain.

Telemetry is **disabled**, by default. System administrators must enable telemetry in each runtime domain.

The telemetry records.

Each telemetry record provides the name (the telemetry record identifier), a value, and a path to the record. System administrators configure these telemetry record identifiers in the **Evolved Communications** node for the runtime domains.

**Important:** Use alphanumeric characters to specify the [name] attribute of an external concept. For example, *tmtryrec1*, *cflow343tmtryrec2* are valid names.

You can use -, \_, and blank (or space) character special characters in the name of an external concept. No other special character is allowed in the [name] entry.

In production mode, a telemetry record is selected and called into action for an activity within a control flow of a change set.

In order to be able to collect telemetry values for a runtime domain, the following steps must be completed for the domain:

- 1. Service designers or operators:
  - **a.** Determine the telemetry records they wish to use. Each telemetry record is identified by a name, for example, *tmtryrec1*, *cflow343tmtryrec2*.
  - **b.** Provide these telemetry record identifiers to their OCECAS system administrators. For example, *tmtryrec1*, *cflow343tmtryrec2*.
- 2. System Administrators:

Configure telemetry in the Administration Console of the runtime domains. See "Configuring Telemetry".

- 3. Service designers or operators:
  - a. Access Session Design Center.
  - **b.** Provide these telemetry records as additional external concepts for the Telemetry activity. For information about providing external concepts, see the discussion on "Working with External Concepts" in *Evolved Communications Application Server Operator's Guide*.

### **Configuring Telemetry**

At this point, you have the telemetry record identifiers (in our example, *tmtryrec1*, *cflow343tmtryrec2*) provided by the service designers or operators of Session Design Center.

To configure telemetry for a runtime domain:

1. Log in to the Administration Console of the OCECAS runtime domain with your administrator user name and password:

http://hostname:port/console

where *hostname* is the IP address or name of the machine that hosts the domain and *port* is the Administration Console access port number.

2. In the Domain Structure pane on the left side, click Evolved Communications.

The Evolved Communications Configuration page appears.

3. Click Telemetry.

- **4.** To specify that the duration time should be added to the telemetry, select the **Enable Duration** check box.
- 5. In the **Telemetry Sections** field, do one of the following.
  - To enable Services Gatekeeper to recognize and accept all telemetry records entered by the session designer, enter all.
  - To restrict Services Gatekeeper to accepting strings pre-configured in the Administration Console, enter the strings provided by the users of Session Design Center.

For example, if you entered *tmtryrec1*, *cflow343tmtryrec2* as the telemetry record identifiers, Services Gatekeeper uses only these two types of telemetry records.

6. Click Save.

At this point the telemetry records are ready to be used in the runtime domain. Update the telemetry settings for the remaining runtime domains in which the telemetry records may be called in to act on a control flow.

Also, inform the respective service designers that the telemetry records (in our example, *tmtryrec1*, *cflow343tmtryrec2*) are available for use in these domains.

### Managing Tracing

Operators can use tracing in OCECAS to set up and manage the tracing rules that enable them to debug sessions. They create SIP-triggered tracing rules and service triggered tracing rules.

#### About Tracing Rules

Create rules for the tracing using the JSON format and save them. Each rule has a name that is used for verification. And a condition such as the name of the SIP request method. For example:

```
{
  "all 644123456" :
   {
     "method" : "INVITE",
      "P-Served-User" : ".*\\+644123456.*"
   },
  "og_644123456" :
   {
      "method" : "INVITE",
      "P-Served-User" : ".*\\+644123456.*sescase=orig.*"
   },
  "ic_644123456" :
   {
      "method" : "INVITE",
     "P-Served-User" : ".*\\+644123456.*sescase=term.*"
   },
  "644123456_to_644123457" :
   {
     "method" : "INVITE",
     "P-Served-User" : ".*\\+644123456.*sescase=orig.*",
     "To" : ".*\\+644123457.*"
   }
}
```

During runtime when the tracing level is not OFF, OCECAS creates a trace file for all sessions that match the tracing rule. The name of the trace file contains the date and time of capture, the WebLogic node, and an ID derived from the session ID to ensure uniqueness.

For example,

/trace/sip/og\_644123456/201501211456-engine1-16b8d52353239611

The path name of the file indicates it contains a SIP-triggered capture for an example rule og\_644123456 made at 14:56 hours on 12th January 2015 from engine1.

#### **About Tracing Configuration Settings**

Table 4–6 lists the configuration settings to configure tracing in the Administration Console for the specific runtime domains.

Table 4–6 Tracing Configurations

| Name            | Description                                                                                                    |
|-----------------|----------------------------------------------------------------------------------------------------|
| Tracing Level   | Specifies the level of log events that are captured in the trace<br>file. Set the <b>Tracing Level</b> parameter to the desired level for the<br>specific runtime domain. For example, if you select <b>ERROR</b> in a<br>domain, the resulting trace file in that domain contains<br>messages for critical errors only. |
|                 | OCECAS supports ALL, DEBUG, ERROR, INFO, OFF, TRACE, and WARN levels. By default, the tracing level is OFF.                                                                                                    |
|                 | If there are no configured rules, then the level of tracing is not changed.                                                                                                    |
| Tracing Rule    | Specify the rules on which Tracing is based. If there are no configured rules, then the system records no trace data.                                                                                                    |
|                 | See "About Tracing Rules".                                                                                                    |
| Trace Directory | The root directory for trace. Each server creates a sub directory to store trace files.                                                                                                    |

### **Configuring Tracing**

Use the Administration Console to configure tracing for the specific runtime domains.

To configure tracing for an OCECAS runtime domain:

1. Log in to the Administration Console of the OCECAS runtime domain with your administrator user name and password:

http://hostname:port/console

where *hostname* is the IP address or name of the machine that hosts the domain and *port* is the Administration Console access port number.

2. In the Domain Structure pane on the left side, click **Evolved Communications**.

The Evolved Communications Configuration page appears.

- **3.** Click the **Tracing** tab.
- **4.** Configure the tracing for this domain. For a description of the fields, see Table 4–6.
- 5. Click Save.

## Managing the Conference Feature

OCECAS manages three-way sessions as defined in Section 5.3.1.3.3 of 3GPP TS 24.147.

The Administration Console of each runtime domain displays the **Conference Factory URI** option in the **Conference** tab for the **Evolved Communications** node. You can specify the URI as a regular expression allowing a number of different URIs to be valid as a factory URI.

#### Configuring the Conference Feature

Use the Administration Console to configure tracing for the specific runtime domains.

To configure the conference feature for an OCECAS runtime domain:

1. Log in to the Administration Console of the OCECAS runtime domain with your administrator user name and password:

http://hostname:port/console

where *hostname* is the IP address or name of the machine that hosts the domain and *port* is the Administration Console access port number.

2. In the Domain Structure pane on the left side, click **Evolved Communications**.

The Evolved Communications Configuration page appears.

- **3.** Click the **Conference** tab.
- **4.** In the **Conference Factory URI** field, enter the URI to match the initial request URI for access to the conference creation service.
- 5. Click Save.

## Enabling Charging in the Runtime Domains

Charging is disabled in each of the runtime domains, by default.

To enable charging for an OCECAS runtime domain:

1. Log in to the Administration Console of the OCECAS runtime domain with your administrator user name and password:

http://hostname:port/console

where *hostname* is the IP address or name of the machine that hosts the domain and *port* is the Administration Console access port number.

**2.** In the Domain Structure pane on the left side, click **Evolved Communications**.

The Evolved Communications Configuration page appears.

- 3. Click the **Charging** tab.
- 4. Select the Enable Charging check box.
- 5. Click Save.

## **OCECAS Statistics and System Administration**

OCECAS supports the gathering of statistics for particular events and enabling session designers to make decisions based on the value of the collected data. Statistics data can be gathered for events that are session-local or system-wide. OCECAS stores

session-local event data within a coherence cache and records system-wide events in a database table.

An OCECAS statistic event may be one of the following:

System-defined event

System-defined events are mostly system-wide, stored in a database, and can be used to generate reports in the Session Design Center. Data associated with system-defined events is permanent and cannot be removed.

The statistics associated with system-defined events is used for license-tracking purposes, such as the maximum number of requests allowed during a specific period. Other examples of system-defined events are the number of session failures determined by a particular control flow that has a counter set up, or the number of times a particular action is performed.

User-defined event

User-defined events are related to sessions and session-local events. Such data is stored within a coherence cache. For example, your subscribers want to collect system-wide voting scores on a telemarketing event. Or, your subscribers need to perform a session-related task such as selecting a random competition winner by connecting the N-th caller.

Session designers generate and use session-related event statistics in OCECAS Session Design Center. They configure the **Increment Statistic** activity in a control flow to increment the session-local statistic. At a later point in the control flow, they use the resulting statistic value to configure the **Statistic Branching** activity to take decisions on the flow logic.

For more information about how session designers retrieve statistics in OCECAS, see the discussions on "Getting Statistics Definition" and "Getting Statistics" in *Evolved Communications Application Server Operator's Guide.* 

For system administrators, there is no configuration task associated with the gathering of statistics in OCECAS.

## Managing the Diameter Node

The Diameter node is available in **scf\_testing\_domain**, **scf\_staging\_domain**, and **scf\_production\_domain**, the runtime domains of OCECAS. By default, transport level security (TLS) is enabled on port **3865**.

Adjust the Diameter configuration for your specific requirements, such as hosts, domains and ports.

## About the Diameter Ro and Rf Interfaces

OCECAS blocks the usage of a resource until it receives authorization for the use of that resource by the requesting party. The online charging system (OCS) performs rating and balance management and approves the authorization for the use of resources. OCECAS passes the request information to the OCS through the Diameter interface (Ro) which then reserves the resource and records the usage of the resource.

The following are not supported in this release:

 Credit pooling, the ability of the server to grant the client a pool of credit from which all services draw funds several when services reserve funds against the same account Charging for data usage

## Configuring and Managing the Ro and Rf Interfaces

By default, the installation process ensures that the Diameter Ro and RF interfaces are appropriately configured.

You can configure, enable, and manage the Ro and Rf Diameter interfaces by configuring the **virt-diameter1** node in the domain structure pane of the Administration Console for the domain.

OCECAS uses the **Maximum Request Attempts** entry as the number of times a request should be sent before treating the request as timed-out without an answer. By default, its value is **3**.

For information see the discussion on "Working with Charging Templates" in *Evolved Communications Application Server Operator's Guide.* 

#### Configuring the Maximum Number of Attempts on a Request

To configure the **Maximum Request Attempts** for the **virt-diameter1** node in an OCECAS runtime domain:

1. Log in to the Administration Console of the OCECAS runtime domain with your administrator user name and password:

http://hostname:port/console

where *hostname* is the IP address or name of the machine that hosts the domain and *port* is the Administration Console access port number.

2. In the Domain Structure pane on the left side, click **Diameter**.

The Diameter Configuration Summary appears.

3. In the Diameter Configurations table, click on virt-diameter1.

The Diameter Configuration Summary for virt-diameter1 appears.

- 4. Click the General tab.
- **5.** In the **Maximum Request Attempts:** field, enter the number of times to try a request before treating the request as timed-out without an answer.
- 6. Click Save.

## About Managing the Session Design Center

Session Design Center is deployed in the management domain. It operates as a closed site with a strict requirement that the user is authenticated and authorized. The main entry points for the website are:

- login.html: The login.html provides access to the parts of the website that serve to authenticate the user.
- index.html: The index.html provides access to the parts of the application to be used by the authenticated account holder.

For more information, see the discussion on "Using the Session Design Center" in *Evolved Communications Application Server Operator's Guide*.

## About Configuring SIP Chaining

SIP chaining is a standards-based mechanism that enables OCECAS to co-exist and interact with other SIP application servers and applications, including applications residing on different nodes. For OCECAS to co-exist with other application servers, you must specify Initial Filter Criteria (IFC) for Oracle Core Session Manager (CSM), which is the S-CSCF in the OCECAS environment, to properly route SIP traffic between application servers. For OCECAS to co-exist with other applications on OCECAS engine nodes, you must provide an OCCAS Default Application Router (DAR) configuration that invokes OCECAS and any other applications, or a custom application router.

For an understanding of SIP chaining and its implementation in OCECAS, see "About SIP Chaining" in Oracle Communications Evolved Communications Application Server Concepts.

## Specifying Initial Filter Criteria to Co-Exist with Other Application Servers

To specify Initial Filter Criteria for Oracle Core Session Manager, refer to *Oracle Communications Core Session Manager Essentials Guide*. For information on Initial Filter Criteria and determining whether an application server can be invoked, refer to the 3GPP technical specification 23.218, release 12.

**Note:** For OCECAS to function correctly as the SCC-AS with regard to other application servers, GSMA document IR.64 requires that OCECAS be the first application server to evaluate a UE-originating request and the last application server to evaluate a UE-terminating request.

### Specifying DAR Configuration to Co-Exist with Other Applications

OCECAS is implemented as a SIP servlet that is deployed on Oracle Communications Converged Application Server (OCCAS), a SIP container. The SIP chaining capability provided by the OCCAS Default Application Router enables OCECAS to be chained to any other SIP servlet application. For information on how to configure the Default Application Router using the DAR JSON configuration file, as well as information on how to configure a custom application router, see "Composing SIP Applications" in the *Oracle Communications Converged Application Server Developer's Guide*. You can also refer to the SIP Servlet 2.0 specification (JSR-000359) for information on the application selection process, which DAR implements.

**Note:** For OCECAS to function correctly as the SCC-AS with regard to other applications, GSMA document IR.64 requires that the application router configuration ensures that the OCECAS Session Control Framework SIP servlet is the first application to evaluate a UE-originating request and the last application to evaluate a UE-terminating request.

The following INVITE message is a simple illustration of chaining between OCECAS, whose SIP servlet application name is oracle.occas.csp.app.scf, and a simple proxy called my.simple.proxy.

```
INVITE: ("oracle.occas.csp.app.scf", "DAR:From", "ORIGINATING", "", "NO_ROUTE",
"0"), ("my.simple.proxy", "DAR:To", "TERMINATING", "", "NO_ROUTE", "1")
```

## **Managing the Templates**

OCECAS uses the following templates:

Session Design and Control Installation template

The Session Design and Control Installation template installs the core functionality of the Session Design Center. The installation process completes this step. It does not provide any working service.

VoLTE and voice and messaging over Wi-Fi (VoWiFi) Services template

## About the VoLTE and VoWiFi Services Template

The VoLTE and VoWiFi Services template contains all the basic elements required to run VoLTE and VoWiFi. By default, no subscriber data is provisioned.

This template contains the following:

- All external concepts required by the default VoLTE, VoWiFi, and eSRVCC application. The term eSRVCC stands for enhanced Single Radio Voice Call Continuity.
- The default UDR View (CSP/product/app/scf/udrview)
- A default service provider. The format of the service data for this provider matches that expected by the default UDR View.
- The following schema as JSON files:
  - chargingTemplateSchema.json
  - mappingSchema.json
  - mediaResSchema.json
  - mediaSvrSchema.json
  - parametersSchema.json
  - prefixTreeSchema.json
  - serviceDataSchema.json
  - templateSchema.json
  - udrSchema.json
- Prefix Trees: The CountryCodePrefixTree.json file provides a full set of global international prefixes to ISO 3166-1 alpha-3 country codes. This file is used to obtain the country code for the called party
- Mapping Files: The CountryCodeMapping.json mapping file provides a mapping between Network ID values and ISO 3166-1 alpha-3 country codes. Network ID values could be the subscribers home network ID or obtained from the P-VISITED-NETWORK-ID header value when roaming.
- Media Server Configuration: Some control flows require a media server to play announcements. This template delivers initial service data that configures the various announcements along with a dummy driver template.

Update the driver template to provide the real data URL or IP address for the media server. Ensure that you have fully configured the media server.

# **Managing Media Servers**

This chapter describes how you can manage media servers supported by the runtime domains raised in Oracle Communications Evolved Communications Application Server (OCECAS).

## About Media Servers

OCECAS does not deliver a media server. However, it organizes the media servers you install and configure and provide into groups. You set up the media resources by configuring the media server for your platform and configuring the announcement resources by specifying the correct paths to the resources.

OCECAS uses the *JSR 309 Media Control Server API Standard* to communicate with media resource servers. The JSR 309 specification is available from the Java Community Process website:

https://jcp.org/en/jsr/detail?id=309

## How are Media and Server Resources Used

Media resources and the associated media server resources are used when call sessions support the use of media.

Service designers create the necessary announcements in the media format supported by the media server. You can store media files in the following formats:

- .m4a
- .mpg
- .mp3
- .wav

For more information, see "Working with Media Resources and Servers" in *Evolved Communications Server Operator's Guide*.

The announcement resources are grouped service data objects. For example, the music to play while the caller is on hold, or the announcement that tells the callee the session has ended could be stored under **Play**. These resources are associated with *mediaserver\_name* /**MediaServer/Production/VoLTE**, where *mediaserver\_name* is the name of the media server.

When included in a control flow, the **Start Playing Media** activity requires a service designer to specify the media server and the media resources to play. And if the service designer includes the Play Completed selection filter for the **Wait for Event** 

activity in the control flow, the software references the media server and the media resources specified for the **Start Playing Media** activity.

To support the use of the media resources, service designers configure various attributes such as the media server, the language and how long the resource must play. They can select to play the media at the initiating endpoint, destination endpoint, event source, or the conference endpoint. For example, selecting the initiating endpoint results in the announcement being played to the caller who started the session.

At runtime, the request sent to the media server is constructed from the selected endpoint, chosen language of the user, and the configuration of the selected media resource. The media file name specified for the user's language (locale) is sent in the request to the media server, which uses the file name to construct the announcement played to the user.

## About the Supported Media Servers

OCECAS supports the use of the following JSR 309 compliant media servers:

Dialogic:

Dialogic enables service providers and application developers to elevate the performance of media-rich communications across the most advanced networks.

Radisys:

Radisys WebConnect is a software library that implements a JSR309 compliant interface and enables Java developers to provide real-time, multimedia processing capabilities for communication services. In the runtime environment, JSR-309 media processing requests are converted to IMS-based SIP and media server markup language commands.

If you plan to use Dialogic or Radisys media servers, configure the OCECAS to support the media server so that OCECAS can communicate with that server and play the required announcements to the parties in a call session.

## **Configuring OCECAS to Support Media Servers**

To configure OCECAS to support your media servers, complete the following tasks for each of the runtime domains in your OCECAS installation:

- 1. Install the appropriate JSR 309 software for your media server. See "Installing the JSR 309 Software for Media Servers".
- **2.** Customize the domain-wide server parameters to include the media server. See "Customizing the Media Server Parameters".
- **3.** Update the properties files used to set up configuration for JSR 309. See "Updating the JSR 309 Properties File for Runtime Domains".
- **4.** Deploy the Dialogic or Radisys SIP application to the engine tier cluster. See "Deploying the Driver Activator Application to the Engine Tier Cluster".

## Installing the JSR 309 Software for Media Servers

Install one or both of the following software in each of the OCECAS runtime domains:

**Note:** OCECAS supports these two media servers only.

- Dialogic JSR 309 Connector software. See "Installing the Dialogic JSR 309 Connector Software".
- Radisys Web Connect JSR 309 Adapter software. See "Installing the Radisys WebConnect JSR 309 Adapter Software".

**Important:** Do not modify the **setDomainEnv.sh script** referred to by the media server installation instructions, even if the media server installation instructions asks you to do so.

Make changes to the **setUserOverides.sh script** as a customizing step. See "Customizing the Media Server Parameters" for more information.

#### Installing the Dialogic JSR 309 Connector Software

Install the Dialogic JSR 309 Connector software in each of the OCECAS runtime domains.

To install the Dialogic JSR 309 Connector software:

1. Download the Dialogic Power Media XNMS JSR 309 Connector software onto your platform from the following location:

http://www.dialogic.com.

 Install Dialogic XMS JSR 309 Connector software according to the instructions in the following user guide:

http://www.dialogic.com/webhelp/XMS/2.4/XMS\_ JSR309InstallConfigOCCAS.pdf.

#### Installing the Radisys WebConnect JSR 309 Adapter Software

Install the Radisys Web Connect JSR 309 Adapter software in each of the OCECAS runtime domains.

**Note:** A valid customer login is necessary to obtain and install this software.

To install the Radisys Web Connect JSR 309 Adapter software:

1. Download the Radisys Web Connect JSR 309 Adapter software onto your platform from:

http://www.radisys.com.

 Install Radisys Web Connect JSR 309 Adapter software. For more information, contact Radisys:

http://www.radisys.com/support-portal

### **Customizing the Media Server Parameters**

The **bin** directory for each runtime domain contains a file called **setUserOverrides.sh** that contains startup parameters that apply to all servers in the domain.

For each of the OCECAS runtime domains, modify the **setUserOverrides.sh** file to include the required media server.

To do so:

**1.** Go to the following location:

#### Ocecas\_home/user\_projects/domains/domain/bin

where *Ocecas\_home* is the directory in which the OCECAS software is installed. And *domain* is one of the following:

- For the testing domain: **scf\_testing\_domain**
- For the staging domain: **scf\_staging\_domain**
- For the production domain: **scf\_production\_domain**
- 2. Open the setUserOverrides.sh file in a text editor.
- **3.** Add the following statements.

For:

Dialogic media server:

```
#Dialogic additions
DLG_PROPERTY_FILE="${DOMAIN_HOME}/config/dlgc_JSR309.properties"
export DLG_PROPERTY_FILE
echo "DLG_PROPERTY_FILE=${DLG_PROPERTY_FILE}"
```

Radisys media server:

```
#Radisys additions
RSYS_PROPERTY_FILE=${DOMAIN_HOME}/config/rsys-connector.properties
export RSYS_PROPERTY_FILE
echo "RSYS_PROPERTY_FILE=${RSYS_PROPERTY_FILE}"
```

4. Save the file.

## Updating the JSR 309 Properties File for Runtime Domains

For each of the OCECAS runtime domains, update the JSR 309 properties as appropriate. For:

- Dialogic media server, see "Updating the JSR 309 Connector Properties Files for Dialogic Media Servers".
- Radisys media server, see "Updating the WebConnect JAVA configuration File for Radisys Media Servers".

#### Updating the JSR 309 Connector Properties Files for Dialogic Media Servers

The **dlgc\_JSR309.properties** file stores the IP address and port of SipServlet container running the JSR 309 Connector, as well as the Dialogic Power Media XMS IP address and port.

**Note:** You need to update the **dlgc\_JSR309.properties** file for each of the runtime domains.

The **dlgc\_JSR309.properties** file is located under the **DlgcJSR309/properties** folder of the JSR 309 Connector distribution package you downloaded.

To update the JSR 309 Connector properties for Dialogic media servers for a runtime domain:

1. Go to the **DlgcJSR309/properties** folder at the location where you downloaded JSR 309 Connector distribution package. Locate the **dlgc\_JSR309.properties** file.

2. Copy dlgc\_JSR309.properties and paste it in the following location:

Ocecas\_home/user\_projects/domains/domain/config

where *Ocecas\_home* is the directory in which the OCECAS software is installed. And *domain* is one of the following:

- For the testing domain: scf\_testing\_domain
- For the staging domain: scf\_staging\_domain
- For the production domain: scf\_production\_domain
- In the *domain*/config directory, open the dlgc\_JSR309.properties file in a text editor.
- 4. Set the connector's IP address. For example

```
# Connector's address information
connector.sip.address=xxx.xxx.xxx
connector.sip.port=5080
```

where, *xxx.xxx.xxx* is the IP address of the OCECAS runtime domain which listens on the given port.

5. Set the media server address. For example:

```
#Media Server
mediaserver.msType=XMS
mediaserver.1.sip.address=xxx.xxx.xxx
mediaserver.1.sip.port=5060
```

where, xxx.xxx.xxx is the IP address of the media server.

- 6. Save the dlgc\_JSR309.properties file in the *domain*/config directory.
- 7. Restart the managed servers in the OCECAS runtime domain.

#### Updating the WebConnect JAVA configuration File for Radisys Media Servers

The **rsys-connector.properties** WebConnect JAVA configuration file contains the Uniform Resource Identifier (URI) used in the **From** header in outgoing SIP requests, as well as the Radisys server IP address and port.

**Note:** You need to update the **rsys-connector.properties** file for each of the runtime domains.

The **rsys-connector.properties** file is located in the **config** directory at the location where you downloaded the WebConnect JAVA software for Radisys media resource function.

To update the **rsys-connector.properties** WebConnect JAVA configuration file for Radisys media servers:

- 1. Go to the **config** folder at the location where you downloaded the WebConnect JAVA software package. Locate the **rsys-connector.properties** file.
- 2. Copy rsys-connector.properties file and paste it into the following location:

Ocecas\_home/user\_projects/domains/domain/config

where *Ocecas\_home* is the directory in which the OCECAS software is installed. And *domain* is one of the following:

- For the testing domain: **scf\_testing\_domain**
- For the staging domain: **scf\_staging\_domain**
- For the production domain: **scf\_production\_domain**
- **3.** In the *domain*/config directory, open the **rsys-connector.properties** file in a text editor.
- 4. Set the FromURI value. For example:

```
# URI of the WebConnect Java used in the SIP From Header
FromURI=rsysconnector@xxx.xxx.xxx.st.5060
```

where, *xxx.xxx.xxx* is Uniform Resource Identifier (URI) of the WebConnect JAVA used in the **From** header in outgoing SIP requests.

5. Set the media server address. For example:

```
#Media Server
mediaserver.count=1
mediaserver.l.sip.address=xxx.xxx.xxx
mediaserver.l.sip.port=5060
```

where, xxx.xxx.xxx is the local IP address for the OCECAS runtime domain.

For information about the media server parameters of the **rsys-connector.properties** file, see the *Installation and User Guide* for *WebConnect JAVA for Radisys Media Resource Function* available at:

http://www.radisys.com/support/get-support/media-server/

- 6. Save the **rsys-connector.properties** file in the *domain*/config directory.
- 7. Restart the engine1 server after installing the driver software.

## Deploying the Driver Activator Application to the Engine Tier Cluster

You need to deploy the appropriate (Dialogic or Radisys) driver activator application in each of the runtime domains.

To deploy the appropriate driver activator application in a runtime domain:

- 1. Access the Weblogic Administrator Console for the runtime domain.
- 2. If you have not already done so, in the Change Center of the Administration Console, click Lock & Edit.
- 3. In the left pane of the Administration Console, click Deployments.
- 4. In the right pane, click Install.
- 5. Select the correct path for the files:

#### Ocecas\_home/wlserver/csp/platform/applications,

where *Ocecas\_home* is where you installed OCECAS.

- 6. Select the appropriate WAR file. For
  - Dialogic:

The oracle.occas.csp.deployable.media.dialogic.war file.

Radisys:

The oracle.occas.csp.deployable.media.radisys.war file.

- 7. When you have selected the appropriate .war file, click Next.
- **8.** For the **Choose Targeting Style** option, select **Install this deployment as an application**.

Click Next.

 For the Available targets for <selected driver activator> option, select BEA\_ ENGINE\_TIER\_CLUST.

Click Next.

**10.** Modify the optional settings as your require.

Click Finish.

For more information about deploying SIP applications, see the discussion on deploying a Web application at

https://docs.oracle.com/middleware/1213/wls/WLACH/taskhelp/web\_
applications/DeployWebApplications.html

## Managing and Troubleshooting Media Servers

If you encounter an issue with the following:

 Media service announcements: Check the server console log. OCECAS places the driver output in this location

*Ocecas\_home/user\_projects/domains/domain/servers/logs/engine\_name.log* where:

- *Ocecas\_home* is the directory in which the OCECAS software is installed.
- *domain* is scf\_testing\_domain, scf\_staging\_domain, or scf\_production\_ domain, as appropriate.
- *engine\_name* is **engine1** or **engine2** as appropriate.
- Media servers: Check the appropriate user guide for the media server.

# **Managing Network Function Virtualization**

This chapter describes how to configure and administer network function virtualization (NFV) for Oracle Communications Evolved Communications Application Server (OCECAS).

For an understanding of NFV concepts and implementation, see *Oracle Communications Evolved Communications Application Server Concepts*. For information on using Oracle Communications Application Orchestrator, see *Oracle Communications Application Orchestrator User Guide* at the Oracle Communications Application Orchestrator web site:

https://docs.oracle.com/cd/E65520\_01/doc/ao\_11\_userguide.pdf

## About Using Network Function Virtualization

Configuring and administering NFV consists of the following tasks:

- Creating the OVA Image File
- Configuring the Domain and CNF
- Monitoring and Managing Overload Conditions

The chapter provides the following CNFD examples:

- Example CNFD Parameters for a Management Domain
- Example CNFD Parameters for a Runtime Domain

## Creating the OVA Image File

This procedure creates a Web-server type of OVA file from Oracle installation media using Oracle VM VirtualBox.

**Note:** Oracle recommends that you are thoroughly familiar with the OCECAS installation procedure described in the *Oracle Communications Evolved Communications Application Server Installation Guide* before creating an OVA image file.

Follow these steps to create the OVA image file to be configured and deployed using Application Orchestrator.

1. Run the following command as root to install Java JRE and JDK:

install\_java.sh

2. If not already installed, run the following command as root to install netcat:

yum install nc

3. Execute the following commands as root to create the user occas.

```
mkdir /middleware
groupadd occas
useradd -d /middleware/occas -g occas occas
```

4. Create oracle directory as root and change the owner to user occas:

mkdir /opt/oracle
chown -R occas /opt/oracle

**5.** Execute the following commands as user occas to run the OCECAS installer:

```
export JAVA_HOME=/usr/java/latest
export PATH=/usr/java/latest/bin:$PATH
java -jar ocecas_generic.jar -silent -responseFile /opt/oracle/ins.res
-invPtrLoc /opt/oracle/ins.loc
```

**Note:** This executes a silent install, which requires a response file. See "Installing OCECAS in Silent Mode" for more information on using silent mode, and creating a response file.

The content of the **ins.res** response file is:

```
occas> cat /opt/oracle/ins.res
[ENGINE]
```

#DO NOT CHANGE THIS. Response File Version=1.0.0.0.0

[GENERIC]

#The oracle home location. This can be an existing Oracle Home or a new Oracle Home

ORACLE\_HOME=/opt/oracle/occas

#Set this variable value to the Installation Type selected. e.g. Evolved Communications Application Server, Converged Application Server (SIP Container). INSTALL\_TYPE=Evolved Communications Application Server

#Provide the My Oracle Support Username. If you wish to ignore Oracle Configuration Manager configuration provide empty string for user name. MYORACLESUPPORT\_USERNAME=

#Provide the My Oracle Support Password MYORACLESUPPORT\_PASSWORD=<SECURE VALUE>

#Set this to true if you wish to decline the security updates. Setting this to true and providing empty string for My Oracle Support username will ignore the Oracle Configuration Manager configuration DECLINE\_SECURITY\_UPDATES=true

#Set this to true if My Oracle Support Password is specified SECURITY\_UPDATES\_VIA\_MYORACLESUPPORT=false #Provide the Proxy Host
PROXY\_HOST=

#Provide the Proxy Port
PROXY\_PORT=

#Provide the Proxy Username
PROXY\_USER=

#Provide the Proxy Password
PROXY\_PWD=<SECURE VALUE>

#Type String (URL format) Indicates the OCM Repeater URL which should be of the format [scheme[Http/Https]]://[repeater host]:[repeater port]

#### The content of the **ins.loc** file is:

cat /opt/oracle/ins.loc inventory\_loc=/opt/oracle/local\_inventory inst\_group=occas

#### 6. Copy NoSQL to the */opt/oracle/occas* directory:

ls -ltr /opt/oracle/occas/nosql total 8 drwxrwxr-x. 6 occas occas 4096 Jul 14 2014 kv-3.0.14 drwxrwxr-x. 2 occas occas 4096 Jul 6 17:03 kvroot

#### 7. If the image includes the Oracle database, run install\_oracle.sh:

install\_oracle.sh occas

#### And as user root, run the following scripts:

/middleware/occas/oracle/oraInventoryDB/orainstRoot.sh
/middleware/occas/oracle/product/12.1.0/root.sh

#### **8.** Create an **oracledb** file in **/etc/init.d** using the script **oracledb.sh**.

## **9.** As user root, modify ORACLE\_HOME and ORACLE\_USER as appropriate:

chmod 755 oracledb
/sbin/chkconfig oracledb on
/sbin/service oracledb start

#### 10. Create the SDC and OPSS database schemas:

```
export ORACLE_HOME=/middleware/occas/oracle/product/12.1.0; export ORACLE_
BASE=/middleware/occas/oracle; export UNIX_USER=occas; export CONTINUE_ON_
ERROR=1; bash /middleware/occas/sdc-root/sdc/sdc_1/root.sh <<STDIN -d remove -u
occas -g occas -b /middleware/occas/oracle -h
/middleware/occas/oracle/product/12.1.0 -c false
sdc
sdc
sys
sys
manager
manager
sdc admin
sdc_admin
sdc_opss
sdc_opss
STDIN
```

11. As user root, remove all unnecessary files to shrink the size of the image:

```
cat /dev/zero > /zero.fill; sync; sleep 1; sync; rm -f /zero.fill; echo "/
cleared.."
```

12. As user root, remove any pre-existing network configurations:

```
cat /etc/sysconfig/network-scripts/ifcfg-eth0; should look like
DEVICE=eth0
TYPE=Ethernet
ONBOOT=yes
```

rm /etc/udev/rules.d/70\*net\*

#### **13.** Stop the Oracle database:

service oracledb stop

**14.** Disable Internet protocol, version 6 (IPV6) by adding the following lines to the /etc/sysctl.conf file:

```
net.ipv6.conf.all.disable_ipv6 = 1
net.ipv6.conf.default.disable_ipv6 = 1
net.ipv6.conf.lo.disable_ipv6 = 1
```

**15.** Edit the java.security file to set securerandom.source as follows:

```
vi /usr/java/latest/jre/lib/security/java.security
securerandom.source=file:/dev/./urando
```

**16.** Add the following lines to the **rc.local** file to mount the OpenStack configuration disk, stop firewall rules, set permissions, and apply bootstrap data.

/bin/mount /dev/sr0 /mnt

/sbin/service iptables stop /usr/sbin/setenforce permissive /usr/bin/python /root/setup-machine.py

#### 17. Add setup-machine.py:

```
cat /root/setup-machine.py
import json, os
userDataFile = '/mnt/openstack/latest/user_data'
with open(userDataFile, 'r') as data_file:
   userData = json.load(data_file)
targetname = userData["bootparams"]["targetname"]
mgmtip = userData["bootparams"]["mgmtIp"]
netmask = userData["bootparams"]["netmask"]
publickey = userData["bootparams"]["publickey"]
etcHostEntry = mgmtip + ' ' + targetname
if publickey != None:
if os.path.exists('/middleware/occas/.ssh') == False:
os.system('su - occas -c "mkdir -p /middleware/occas/.ssh; chmod 700
/middleware/occas/.ssh; echo ' + publickey + ' >>
/middleware/occas/.ssh/authorized_keys; chmod 0600
/middleware/occas/.ssh/authorized_keys"')
```

```
if mgmtip != None:
os.system('/sbin/ifconfig eth0 ' + mgmtip + ' netmask ' + netmask + ' up')
os.system('/bin/hostname ' + targetname)
os.system('/bin/grep ^' + mgmtip + ' /etc/hosts || /bin/echo ' + etcHostEntry
+ ' >> /etc/hosts')
```

**18.** Shut down the machine and export it as a new OVA appliance. VirtualBox should create a file with the extension **.vmdk**. For example:

```
pwd

~/VirtualBox VMs/ecas-nfv

ll

total 4329956

-rw-----. 1 user group 4434624512 Jul 9 09:36 ecas-nfv-disk1.vmdk

-rw-----. 1 user group 55292 Sep 27 21:00 ecas-nfv.vbox

-rw-----. 1 user group 55449 Sep 27 21:00 ecas-nfv.vbox-prev

drwx-----. 2 user group 4096 Sep 25 14:23 Logs

drwx----. 2 user group 4096 Sep 27 21:00 Snapshots
```

**19.** Import the image into VM Player.

**Note:** This step is required because Application Orchestrator does not accept an OVA file that has been generated by VirtualBox.

VMWare generates a new .vmx file. For example:

```
pwd
~/vmware/ecas-nfv-1
11
total 6376272
-rw------. 1 user group 4439080960 Aug 26 13:38 ecas-nfv-1-disk1.vmdk
-rw-----. 1 user group 2090994176 Aug 26 13:42 ecas-nfv-1.ova
-rw-r--r-. 1 user group 0 Aug 26 13:38 ecas-nfv-1.vmsd
-rwxr-xr-. 1 user group 1132 Aug 26 13:38 ecas-nfv-1.vmxt
-rw-r--r-. 1 user group 265 Aug 26 13:38 ecas-nfv-1.vmxf
drwxrwxrwx. 2 user group 4096 Aug 26 13:38 ecas-nfv-1.vmx.lck
```

**20.** Run the ovftool command to convert the **.vmx** file to OVA format. For example:

ovftool ecas-nfv-1.vmx ecas-nfv-1.ova

The image is now ready for use by Application Orchestrator.

## Configuring the Domain and CNF

You configure the domain and CNF for the AO adapter through XML composite network function descriptor (CNFD) files. The CNFD files provide the following information:

- CNF and NF group details
- Minimum and maximum deployment units (DUs)
- Resource requirements such as CPU, memory, disk, and so on, for deployment units
- Registered KPIs, including threshold criteria and scaling policies, and the source adapter

Each CNF, or domain, requires a separate CNFD file. For OCECAS, for example, there is a separate CNFD file for the Management, Testing, Staging, Production, and UDR domains, if the UDR exists in a separate domain.

You create CNFD parameters using the Application Orchestrator user interface (UI), which you can access using your browser by specifying the hostname and port of the AO server:

https://hostname:port

The CNFD file has different sections , which are configurable through the UI screens. The following sections describe the CNF and NF group details.

See "Example CNFD Parameters for a Management Domain" for an example of CNFD parameters for a management domain. See "Example CNFD Parameters for a Runtime Domain" for an example of CNFD parameters for a runtime domain.

## Specifying CNF Capacity and Sizing Model

You specify CNF capacity through the UI during staging of the CNF. Staging is done in the Application Orchestrator section of the UI under **Onboarding >Catalogue**. For the CNF being staged, you must specify the maximum number of subscribers, the minimum number of subscribers, and the sizing model. Based on the maximum and minimum number of subscribers, the adapter calculates the number of deployment units (DUs). The calculated number of deployment units are activated immediately when the NF group is deployed.

The following example shows sample CNFD parameters generated for the maximum number of subscribers, the minimum number of subscribers, and the sizing model:

## Specifying NF Group Parameters

The NF groups are specified through the OVA file. For more information, see "About the OVA File" in *Oracle Communications Evolved Communications Application Server Concepts*.

When you specify a sizing model during CNF staging, however, you indirectly specify the number of DUs and associated resources such as CPUs, memory and disk space, which are calculated as a result. The following example shows sample sizing allocation parameters for NF group SCE.

```
<nfGroup name="SCE" componentType="SCE" softwareVersion="1.0" emsType="OCECASEM"
maximumNumberDU="50" minimumNumberDU="1" order="2">
    <resiliencePolicy name="STANDALONE" activeDevicesPerDU="1"/>
    <resource isVirtual="true">
```

```
<virtual minimumCpus="8" maximumCpus="8" minimumDiskBytes="13958643712"</pre>
maximumDiskBytes="13958643712" minimumMemoryBytes="8589934592"
maximumMemoryBytes="8589934592" managementIPCount="1">
        <Interfaces name="eth0" order="0"/>
        <SizingAllocation>
          <SupportedAllocation name="SizingModel" size="Small" cpus="8"
memoryBytes="17179869184" diskBytes="13958643712">
            <SupportedAllocationKPI>
              <parameter description="Number of Subscribers" label="Subscribers"</pre>
name="SubscriberPerVm" password="false" readOnly="false" required="true"
value="100000" valueType="NumberField"><validValues name="" /></parameter>
            </SupportedAllocationKPI>
          </SupportedAllocation>
          <SupportedAllocation name="SizingModel" size="Medium" cpus="16"
memoryBytes="34359738368" diskBytes="13958643712">
            <SupportedAllocationKPI>
              <parameter description="Number of Subscribers" label="Subscribers"</pre>
name="SubscriberPerVm" password="false" readOnly="false" required="true"
value="200000" valueType="NumberField"><validValues name="" /></parameter>
            </SupportedAllocationKPI>
          </SupportedAllocation>
          <SupportedAllocation name="SizingModel" size="Large" cpus="32"
memoryBytes="34359738368" diskBytes="13958643712">
            <SupportedAllocationKPI>
              <parameter description="Number of Subscribers" label="Subscribers"</pre>
name="SubscriberPerVm" password="false" readOnly="false" required="true"
value="400000" valueType="NumberField"><validValues name="" /></parameter>
            </SupportedAllocationKPI>
          </SupportedAllocation>
        </SizingAllocation>
      </virtual>
    </resource>
```

## **Specifying Boot Parameters**

The VIM delivers boot parameters to the VM when the VM is booted. You specify boot parameters through the AO Orchestration section of the OCAO UI. For specific steps, see "Specify Common Boot Parameters" in *Oracle Communications Application Orchestrator User Guide* at the Oracle Communications Application Orchestrator Documentation web site:

https://docs.oracle.com/cd/E65520\_01/index.htm

The following example shows sample boot parameters for the SCE runtime NF group:

```
<bootParameters>
      <!-- The parameters given to the VIM to boot the VM. -->
      <commonParameters>
        <parameter description="Default Gateway" label="Default Gateway"</pre>
name="defaultGW" password="false" readOnly="false" required="true"
value="10.0.0.1" valueType="Ipv4"/>
        <parameter description="Netmask" label="Netmask" name="netmask"</pre>
password="false" readOnly="false" required="true" value="255.255.25.0"
valueType="TextField"/>
        <parameter description="Public Key" label="Public Key" name="publickey"</pre>
password="false" readOnly="false" required="true" value="" valueType="TextArea"/>
      </commonParameters>
      <deviceParameters>
        <parameter description="Hostname" label="Hostname" name="targetname"</pre>
password="false" readOnly="false" required="true" value="engine"
valueType="TextField"/>
```

## **Specifying Scaling Policy**

You specify a KPI threshold policy through the AO Orchestration section of the OCAO UI. For specific steps, see "Add a KPI Threshold Policy" in *Oracle Communications Application Orchestrator User Guide*.

**Note:** The Relative limit, Warning %, Critical %, Growth Duration and Decline Duration parameters apply to the default scaling policy for the adapter and are unique to the component type.

The following example shows sample capacity scaling parameters for the SCE runtime NF group:

```
<capacity scalingPolicy="AO standard scaling policy">
      <registeredKpis>
        <KPI name="Device CPU" referenceName="Device CPU" source="VIMAdaptor"</pre>
description="Current CPU load as identified by VIM">
          <threshold relativeLimit="100">
            <parameter description="Percentage to start monitoring for spin up"</pre>
label="warningThreshold" name="warningThreshold" password="false" readOnly="false"
required="true" value="70" valueType="TextField"/>
            <parameter description="Percentage to force immediate spinup"</pre>
label="criticalThreshold" name="criticalThreshold" password="false"
readOnly="false" required="true" value="85" valueType="TextField"/>
            <parameter description="Minutes to wait before spin up"</pre>
label="growthDuration" name="growthDuration" password="false" readOnly="false"
required="true" value="2" valueType="TextField"/>
            <parameter description="Minutes to wait before spin down"</pre>
label="declineDuration" name="declineDuration" password="false" readOnly="false"
required="true" value="4" valueType="TextField"/>
         </threshold>
        </KPI>
      </registeredKpis>
      <parameter name="loadShedKpi" label="Load shedding KPI" description="KPI to</pre>
use for Load Shedding" value="Device CPU" password="false" readOnly="false"
required="true" valueType="TextField"/>
      <parameter name="loadShedThreshold" label="Load shedding threshold"</pre>
description="Load shedding threshold value" value="20" password="false"
readOnly="false" required="true" valueType="TextField"/>
      <parameter name="loadShedTimeout" label="Load shedding timeout (minutes)"</pre>
description="Load shedding timeout (minutes)" value="1" password="false"
readOnly="false" required="true" valueType="TextField"/>
    </capacity>
```

### **Specifying Administrative Parameters**

In addition to CNFD parameters, you must also specify element manager (EM) configuration parameters in the OCAO Application Orchestrator section.

1. In the Deployed folder, click CNF.

- **2.** In the Composite Network Functions section, select the CNF for OCECAS and click **Expand**.
- 3. Select the runtime NF group, click the Manage drop-down list and then click Edit.
- 4. Click the EM tab and complete the entries described in Table 6–1 and Table 6–2.
- 5. Click Apply.

Table 6–1Element Manager Parameters

| Entry               | Description                        |
|---------------------|------------------------------------|
| Admin User          | WebLogic administration user name. |
| Admin Password      | WebLogic administration password.  |
| ssh User            | The ssh user name.                 |
| ssh Private Key     | Private key for ssh login.         |
| KVL NoSQL Directory | /opt/oracle/occas/nosql.           |

Specify the entries in Table 6–2 for each runtime domain (testing, staging, production).

Table 6–2 Runtime Domain Parameters

| Entry                        | Description                                                |
|------------------------------|------------------------------------------------------------|
| Runtime Domain               | Select the runtime domain from the drop-down list.         |
| Domain Admin Host<br>Address | Address for the Administration server.                     |
| SIP Listen Port              | Listen port for inbound SIP messages. Default: 5060        |
| SIPS Listen Port             | Listen port for inbound secure SIP messages. Default: 5061 |

## Monitoring and Managing Overload Conditions

OCECAS uses a load monitoing and management framework to help the adapter to monitor and manage overload conditions using JMX. The CNFD configuration, in combination with MBean object sourcing, determines which KPIs are fetched. For example, the following MBean object source statement, in combination with the CNFD configuration, causes ActiveCallStates KPIs to be fetched:

com.bea:ServerRuntime=\${serverName},Name=\${serverName},Type=SipPerformanceRuntime, SipServerRuntime=\${serverName}

The following example illustrates the corresponding CNFD XML configuration that's needed to trigger the collection of ActiveCallStates KPIs.

```
<KPI name="ActiveCallStates" referenceName="ActiveCallStates" source="EMAdaptor"
    description="com.bea:ServerRuntime=${serverName},Name=${serverName},
    Type=SipPerformanceRuntime,SipServerRuntime=${serverName}">
    <threshold relativeLimit="100">
    <parameter description="Number to start monitoring for spin up"
    label="warningThreshold" name="warningThreshold" password="false"
    readOnly="false" required="true" value="40" valueType="TextField"/>
    <parameter description="Number to force immediate spinup"
    label="criticalThreshold" name="criticalThreshold" password="false"
    readOnly="false" required="true" value="45" valueType="TextField"/>
    <parameter description="Minutes to wait before spin up" label="growthDuration"
    name="growthDuration" password="false" readOnly="false" readOnly="false" readOnly="false" required="true" value="45" valueType="TextField"/>
```

```
<parameter description="Minutes to wait before spin down"
    label="declineDuration" name="declineDuration" password="false"
    readOnly="false" required="true" value="0" valueType="TextField"/>
```

OCECAS also collects NoSQL KPIs over JMX. The following example illustrates the CNFD configuration that's needed to trigger the collection of MultiIntervalTotalRequests KPIs:

```
<KPI name="MultiIntervalTotalRequests" referenceName="MultiIntervalTotalRequests"
     source="EMAdaptor" description="MultiIntervalTotalRequests">
  <threshold relativeLimit="1000">
    <parameter description="Number to start monitoring for spin up"</pre>
      label="warningThreshold" name="warningThreshold" password="false"
      readOnly="false" required="true" value="500" valueType="TextField"/>
    <parameter description="Number to force immediate spinup"</pre>
     label="criticalThreshold" name="criticalThreshold" password="false"
     readOnly="false" required="true" value="1000" valueType="TextField"/>
    <parameter description="Minutes to wait before spin up" label="growthDuration"</pre>
     name="growthDuration" password="false" readOnly="false" required="true"
     value="1" valueType="TextField"/>
    <parameter description="Minutes to wait before spin down"</pre>
     label="declineDuration" name="declineDuration" password="false"
     readOnly="false" required="true" value="4" valueType="TextField"/>
  </threshold>
</KPI>
```

## Example CNFD Parameters for a Management Domain

The following example shows snippets of possible CNFD elements for a Management CNF, or domain:

```
<?xml version="1.0" encoding="utf-8"?>
 <CNF name="OCECAS_DESIGN" version="1.0" adaptorName="OcecasCNFAdaptor"</pre>
adaptorVersion="1.0" vendor="ORACLE"
         vendorId="ACME" description="This CNF is composed of Management domain">
      <sizingInfo>
        <parameter description="Sizing Model" label="Sizing Model"</p>
name="SizingModel" password="false" readOnly="false" required="true" value="Small"
valueType="ComboBox"><validValues name="Small" /><validValues name="Medium" />
          <validValues name="Large" />
        </parameter>
      </sizingInfo>
      <nfGroup name="MgmtAdmin" componentType="MgmtAdmin" softwareVersion="1.0"</pre>
emsType="OCECASEM" maximumNumberDU="1" minimumNumberDU="1" order="1">
        <resiliencePolicy name="STANDALONE" activeDevicesPerDU="1"/>
        <resource isVirtual="true">
          <virtual minimumCpus="8" maximumCpus="8" minimumDiskBytes="13958643712"</pre>
maximumDiskBytes="13958643712" minimumMemoryBytes="8589934592"
maximumMemoryBytes="8589934592" managementIPCount="1">
            <Interfaces name="eth0" order="0"/>
            <SizingAllocation>
              <SupportedAllocation name="SizingModel" size="Small" cpus="8"
memoryBytes="17179869184" diskBytes="13958643712">
                <SupportedAllocationKPI>
                </SupportedAllocationKPI>
              </SupportedAllocation>
              <SupportedAllocation name="SizingModel" size="Medium" cpus="16"
memoryBytes="34359738368" diskBytes="13958643712">
```

```
<SupportedAllocationKPI>
                </SupportedAllocationKPI>
              </SupportedAllocation>
              <SupportedAllocation name="SizingModel" size="Large" cpus="32"</pre>
memoryBytes="34359738368" diskBytes="13958643712">
                <SupportedAllocationKPI>
                </SupportedAllocationKPI>
              </SupportedAllocation>
            </SizingAllocation>
          </virtual>
        </resource>which allows access
        <bootParameters>
          <!-- The parameters given to the VIM to boot the VM. -->
          <commonParameters>
            <parameter description="Default Gateway" label="Default Gateway"</pre>
name="defaultGW" password="false" readOnly="false" required="true"
value="10.0.0.1" valueType="Ipv4"/>
            <parameter description="Netmask" label="Netmask" name="netmask"</pre>
password="false" readOnly="false" required="true" value="255.255.0"
valueType="TextField"/>
            <parameter description="Public Key" label="Public Key"</pre>
name="publickey" password="false" readOnly="false" required="true" value=""
valueType="TextArea"/>
          </commonParameters>
          <deviceParameters>
            <parameter description="Hostname" label="Hostname" name="targetname"</pre>
password="false" readOnly="false" required="true" value="mgmtadmin"
valueType="TextField"/>
            <parameter description="Management IP Address" label="IP Address"</pre>
name="mgmtIp" password="false" readOnly="false" required="true" value="10.0.0.50"
valueType="Ipv4"/>
          </deviceParameters>
        </bootParameters>
        <dependencies>
          <notifications>
          </notifications>
          <groups>
          </groups>
        </dependencies>
        <capacity scalingPolicy="AO standard scaling policy">
          <registeredKpis>
            <KPI name="Device CPU" referenceName="Device CPU" source="VIMAdaptor"</pre>
description="Current CPU load as identified by VIM">
              <threshold relativeLimit="100">
                <parameter description="Percentage to start monitoring for spin</pre>
up" label="warningThreshold" name="warningThreshold" password="false"
readOnly="false" required="true" value="70" valueType="TextField"/>
                <parameter description="Percentage to force immediate spinup"</pre>
label="criticalThreshold" name="criticalThreshold" password="false"
readOnly="false" required="true" value="85" valueType="TextField"/>
                <parameter description="Minutes to wait before spin up"</pre>
label="growthDuration" name="growthDuration" password="false" readOnly="false"
required="true" value="2" valueType="TextField"/>
                <parameter description="Minutes to wait before spin down"</pre>
label="declineDuration" name="declineDuration" password="false" readOnly="false"
required="true" value="4" valueType="TextField"/>
              </threshold>
            </KPT>
          </registeredKpis>
          <parameter name="loadShedKpi" label="Load shedding KPI" description="KPI</pre>
```

```
to use for Load Shedding" value="Device CPU" password="false" readOnly="false"
required="true" valueType="TextField"/>
          <parameter name="loadShedThreshold" label="Load shedding threshold"</pre>
description="Load shedding threshold value" value="20" password="false"
readOnly="false" required="true" valueType="TextField"/>
          <parameter name="loadShedTimeout" label="Load shedding timeout"</pre>
(minutes) " description="Load shedding timeout (minutes) " value="1"
password="false" readOnly="false" required="true" valueType="TextField"/>
        </capacity>
      </nfGroup>
      <nfGroup name="SDC" componentType="SDC" softwareVersion="1.0"
emsType="OCECASEM" maximumNumberDU="1" minimumNumberDU="1" order="2">
        <resiliencePolicy name="STANDALONE" activeDevicesPerDU="1"/>
        <resource isVirtual="true">
          <virtual minimumCpus="8" maximumCpus="8" minimumDiskBytes="32212254720"</pre>
maximumDiskBytes="32212254720" minimumMemoryBytes="8589934592"
maximumMemoryBytes="8589934592" managementIPCount="1">
            <Interfaces name="eth0" order="0"/>
            <SizingAllocation>
              <SupportedAllocation name="SizingModel" size="Small" cpus="8"
memoryBytes="17179869184" diskBytes="32212254720">
                <SupportedAllocationKPI>
                </SupportedAllocationKPI>
              </SupportedAllocation>
              <SupportedAllocation name="SizingModel" size="Medium" cpus="16"
memoryBytes="34359738368" diskBytes="32212254720">
                <SupportedAllocationKPI>
                </SupportedAllocationKPI>
              </SupportedAllocation>
              <SupportedAllocation name="SizingModel" size="Large" cpus="32"</pre>
memoryBytes="34359738368" diskBytes="32212254720">
                <SupportedAllocationKPI>
                </SupportedAllocationKPI>
              </SupportedAllocation>
            </SizingAllocation>
          </virtual>
        </resource>
        <bootParameters>
          <!-- The parameters given to the VIM to boot the VM. -->
          <commonParameters>
            <parameter description="Default Gateway" label="Default Gateway"</pre>
name="defaultGW" password="false" readOnly="false" required="true"
value="10.0.0.1" valueType="Ipv4"/>
            <parameter description="Netmask" label="Netmask" name="netmask"</pre>
password="false" readOnly="false" rwhich allows accessequired="true"
value="255.255.255.0" valueType="TextField"/>
            <parameter description="Public Key" label="Public Key"</pre>
name="publickey" password="false" readOnly="false" required="true" value=""
valueType="TextArea"/>
          </commonParameters>
          <deviceParameters>
            <parameter description="Hostname" label="Hostname" name="targetname"</pre>
password="false" readOnly="false" required="true" value="sdc"
valueType="TextField"/>
            <parameter description="Management IP Address" label="IP Address"</pre>
name="mgmtIp" password="false" readOnly="false" required="true" value="10.0.0.51"
valueType="Ipv4"/>
          </deviceParameters>
        </bootParameters>
        <dependencies>
```

```
<notifications>
          </notifications>
          <groups>
          </groups>
        </dependencies>
        <capacity scalingPolicy="AO standard scaling policy">
          <registeredKpis>
            <KPI name="Device CPU" referenceName="Device CPU" source="VIMAdaptor"
description="Current CPU load as identified by VIM">
              <threshold relativeLimit="100">
                <parameter description="Percentage to start monitoring for spin</pre>
up" label="warningThreshold" name="warningThreshold" password="false"
readOnly="false" required="true" value="70" valueType="TextField"/>
                <parameter description="Percentage to force immediate spinup"</pre>
label="criticalThreshold" name="criticalThreshold" password="false"
readOnly="false" required="true" value="85" valueType="TextField"/>
                <parameter description="Minutes to wait before spin up"</pre>
label="growthDuration" name="growthDuration" password="false" readOnly="false"
required="true" value="2" valueType="TextField"/>
                <parameter description="Minutes to wait before spin down"</pre>
label="declineDuration" name="declineDuration" password="false" readOnly="false"
required="true" value="4" valueType="TextField"/>
              </threshold>
            </KPI>
          </registeredKpis>
          <parameter name="loadShedKpi" label="Load shedding KPI" description="KPI</pre>
to use for Load Shedding" value="Device CPU" password="false" readOnly="false"
required="true" valueType="TextField"/>
          <parameter name="loadShedThreshold" label="Load shedding threshold"</pre>
description="Load shedding threshold value" value="20" password="false"
readOnly="false" required="true" valueType="TextField"/>
          <parameter name="loadShedTimeout" label="Load shedding timeout"</pre>
(minutes) " description="Load shedding timeout (minutes) " value="1"
password="false" readOnly="false" required="true" valueType="TextField"/>
        </capacity>
      </nfGroup>
    </CNF>
```

## Example CNFD Parameters for a Runtime Domain

The following example shows snippets of possible CNFD elements for a Runtime CNF, or domain:

```
<?xml version="1.0" encoding="utf-8"?>
<CNF name="OCECAS_RUNTIME_PRODUCTION" version="1.0" adaptorName="OcecasCNFAdaptor"
adaptorVersion="1.0" vendor="ORACLE"
     vendorId="ACME" description="This CNF is composed of Production domain">
  <sizingInfo>
    <parameter description="Maximum Number Of Subscribers" label="Max # of</pre>
Subscriber" name="MaximumNumberOfSubscribers" password="false" readOnly="false"
required="true" value="20000000" valueType="NumberField">
      <validValues name=""/>
    </parameter>
    <parameter description="Minimum Number Of Subscribers" label="Min # of</pre>
Subscriber" name="MinimumNumberOfSubscribers" password="false" readOnly="false"
required="true" value="100000" valueType="NumberField">
      <validValues name=""/>
    </parameter>
    <parameter description="Sizing Model" label="Sizing Model" name="SizingModel"</pre>
```

```
password="false" readOnly="false" required="true" value="Small"
valueType="ComboBox"><validValues name="Small" /><validValues name="Medium" />
      <validValues name="Large" />
    </parameter>
    <parameter description="SCF Redundancy Factor (n+m)" label="SCF Redundancy</pre>
Factor" name="scfRedundancyFactor" password="false" readOnly="false"
required="true" value="1" valueType="TextField">
      <validValues name=""/>
    </parameter>
    <parameter description="UDR Redundancy Factor (n+m)" label="UDR Redundancy</pre>
Factor name="udrRedundancyFactor" password="false" readOnly="false"
required="true" value="1" valueType="TextField">
      <validValues name=""/>
    </parameter>
  </sizingInfo>
  <nfGroup name="RuntimeAdmin" componentType="RuntimeAdmin" softwareVersion="1.0"
emsType="OCECASEM" maximumNumberDU="1" minimumNumberDU="1" order="1">
    <resiliencePolicy name="STANDALONE" activeDevicesPerDU="1"/>
    <resource isVirtual="true">
      <virtual minimumCpus="8" maximumCpus="8" minimumDiskBytes="13958643712"
maximumDiskBytes="13958643712" minimumMemoryBytes="8589934592"
maximumMemoryBytes="8589934592" managementIPCount="1">
        <Interfaces name="eth0" order="0"/>
        <SizingAllocation>
          <SupportedAllocation name="SizingModel" size="Small" cpus="8"
memoryBytes="17179869184" diskBytes="13958643712">
            <SupportedAllocationKPI>
            </SupportedAllocationKPI>
          </SupportedAllocation>
          <SupportedAllocation name="SizingModel" size="Medium" cpus="16"
memoryBytes="34359738368" diskBytes="13958643712">
            <SupportedAllocationKPI>
            </SupportedAllocationKPI>
          </SupportedAllocation>
          <SupportedAllocation name="SizingModel" size="Large" cpus="32"
memoryBytes="34359738368" diskBytes="13958643712">
            <SupportedAllocationKPI>
            </SupportedAllocationKPI>
          </SupportedAllocation>
        </SizingAllocation>
      </virtual>
    </resource>
    <bootParameters>
      <!-- The parameters given to the VIM to boot the VM. -->
      <commonParameters>
        <parameter description="Default Gateway" label="Default Gateway"</pre>
name="defaultGW" password="false" readOnly="false" required="true"
value="10.0.0.1" valueType="Ipv4"/>
        <parameter description="Netmask" label="Netmask" name="netmask"</pre>
password="false" readOnly="false" required="true" value="255.255.255.0"
valueType="TextField"/>
        <parameter description="Public Key" label="Public Key" name="publickey"</pre>
password="false" readOnly="false" required="true" value="" valueType="TextArea"/>
      </commonParameters>
      <deviceParameters>
        <parameter description="Hostname" label="Hostname" name="targetname"</pre>
password="false" readOnly="false" required="true" value="runtimeadmin"
valueType="TextField"/>
        <parameter description="Management IP Address" label="IP Address"</pre>
name="mgmtIp" password="false" readOnly="false" required="true" value="10.0.0.70"
```

```
valueType="Ipv4"/>
      </deviceParameters>
    </bootParameters>
    <dependencies>
      <notifications>
      </notifications>
      <arouns>
      </groups>
    </dependencies>
    <capacity scalingPolicy="AO standard scaling policy">
      <registeredKpis>
        <KPI name="Device CPU" referenceName="Device CPU" source="VIMAdaptor"</pre>
description="Current CPU load as identified by VIM">
          <threshold relativeLimit="100">
            <parameter description="Percentage to start monitoring for spin up"</pre>
label="warningThreshold" name="warningThreshold" password="false" readOnly="false"
required="true" value="70" valueType="TextField"/>
            <parameter description="Percentage to force immediate spinup"</pre>
label="criticalThreshold" name="criticalThreshold" password="false"
readOnly="false" required="true" value="85" valueType="TextField"/>
            <parameter description="Minutes to wait before spin up"</pre>
label="growthDuration" name="growthDuration" password="false" readOnly="false"
required="true" value="2" valueType="TextField"/>
            <parameter description="Minutes to wait before spin down"</pre>
label="declineDuration" name="declineDuration" password="false" readOnly="false"
required="true" value="4" valueType="TextField"/>
          </threshold>
        </KPT>
      </registeredKpis>
      <parameter name="loadShedKpi" label="Load shedding KPI" description="KPI to</pre>
use for Load Shedding" value="Device CPU" password="false" readOnly="false"
required="true" valueType="TextField"/>
      <parameter name="loadShedThreshold" label="Load shedding threshold"</pre>
description="Load shedding threshold value" value="20" password="false"
readOnly="false" required="true" valueType="TextField"/>
      <parameter name="loadShedTimeout" label="Load shedding timeout (minutes)"</pre>
description="Load shedding timeout (minutes)" value="1" password="false"
readOnly="false" required="true" valueType="TextField"/>
    </capacity>
  </nfGroup>
  <nfGroup name="SCE" componentType="SCE" softwareVersion="1.0" emsType="OCECASEM"
maximumNumberDU="50" minimumNumberDU="1" order="2">
    <resiliencePolicy name="STANDALONE" activeDevicesPerDU="1"/>
    <resource isVirtual="true">
      <virtual minimumCpus="8" maximumCpus="8" minimumDiskBytes="13958643712"
maximumDiskBytes="13958643712" minimumMemoryBytes="8589934592"
maximumMemoryBytes="8589934592" managementIPCount="1">
        <Interfaces name="eth0" order="0"/>
        <SizingAllocation>
          <SupportedAllocation name="SizingModel" size="Small" cpus="8"
memoryBytes="17179869184" diskBytes="13958643712">
            <SupportedAllocationKPI>
              <parameter description="Number of Subscribers" label="Subscribers"</pre>
name="SubscriberPerVm" password="false" readOnly="false" required="true"
value="100000" valueType="NumberField"><validValues name="" /></parameter>
            </SupportedAllocationKPI>
          </SupportedAllocation>
          <SupportedAllocation name="SizingModel" size="Medium" cpus="16"
memoryBytes="34359738368" diskBytes="13958643712">
            <SupportedAllocationKPI>
```

```
<parameter description="Number of Subscribers" label="Subscribers"</pre>
name="SubscriberPerVm" password="false" readOnly="false" required="true"
value="200000" valueType="NumberField"><validValues name="" /></parameter>
            </SupportedAllocationKPI>
          </SupportedAllocation>
          <SupportedAllocation name="SizingModel" size="Large" cpus="32"
memoryBytes="34359738368" diskBytes="13958643712">
            <SupportedAllocationKPI>
              <parameter description="Number of Subscribers" label="Subscribers"</pre>
name="SubscriberPerVm" password="false" readOnly="false" required="true"
value="400000" valueType="NumberField"><validValues name="" /></parameter>
            </SupportedAllocationKPI>
          </SupportedAllocation>
        </SizingAllocation>
      </virtual>
    </resource>
    <bootParameters>
      <!-- The parameters given to the VIM to boot the VM. -->
      <commonParameters>
        <parameter description="Default Gateway" label="Default Gateway"</pre>
name="defaultGW" password="false" readOnly="false" required="true"
value="10.0.0.1" valueType="Ipv4"/>
        <parameter description="Netmask" label="Netmask" name="netmask"</pre>
password="false" readOnly="false" required="true" value="255.255.255.0"
valueTvpe="TextField"/>
        <parameter description="Public Key" label="Public Key" name="publickey"</pre>
password="false" readOnly="false" required="true" value="" valueType="TextArea"/>
      </commonParameters>
      <deviceParameters>
        <parameter description="Hostname" label="Hostname" name="targetname"</pre>
password="false" readOnly="false" required="true" value="engine"
valueType="TextField"/>
        <parameter description="Management IP Address" label="IP Address"</pre>
name="mgmtIp" password="false" readOnly="false" required="true" value="10.0.0.71"
valueType="Ipv4"/>
      </deviceParameters>
    </bootParameters>
    <dependencies>
      <notifications>
      </notifications>
      <groups>
      </groups>
    </dependencies>
    <capacity scalingPolicy="AO standard scaling policy">
      <registeredKpis>
        <KPI name="ActiveCallStates" referenceName="ActiveCallStates"
source="EMAdaptor"
description="com.bea:ServerRuntime=${serverName},Name=${serverName},Type=SipPerfor
manceRuntime,SipServerRuntime=${serverName}">
          <threshold relativeLimit="100">
            <parameter description="Number to start monitoring for spin up"</pre>
label="warningThreshold" name="warningThreshold" password="false" readOnly="false"
required="true" value="40" valueType="TextField"/>
            <parameter description="Number to force immediate spinup"</pre>
label="criticalThreshold" name="criticalThreshold" password="false"
readOnly="false" required="true" value="45" valueType="TextField"/>
            <parameter description="Minutes to wait before spin up"</pre>
label="growthDuration" name="growthDuration" password="false" readOnly="false"
required="true" value="2" valueType="TextField"/>
            <parameter description="Minutes to wait before spin down"</pre>
```
```
label="declineDuration" name="declineDuration" password="false" readOnly="false"
required="true" value="0" valueType="TextField"/>
          </threshold>
        </KPI>
      </registeredKpis>
      <parameter name="loadShedKpi" label="Load shedding KPI" description="KPI to</pre>
use for Load Shedding" value="ActiveCallStates" password="false" readOnly="false"
required="true" valueType="TextField"/>
      <parameter name="loadShedThreshold" label="Load shedding threshold"</pre>
description="Load shedding threshold value" value="20" password="false"
readOnly="false" required="true" valueType="TextField"/>
      <parameter name="loadShedTimeout" label="Load shedding timeout (minutes)"</pre>
description="Load shedding timeout (minutes)" value="1" password="false"
readOnly="false" required="true" valueType="TextField"/>
    </capacity>
  </nfGroup>
  <nfGroup name="UDR" componentType="UDR" softwareVersion="1.0" emsType="OCECASEM"</pre>
maximumNumberDU="50" minimumNumberDU="1" order="3">
    <resiliencePolicy name="STANDALONE" activeDevicesPerDU="1"/>
    <resource isVirtual="true">
      <virtual minimumCpus="8" maximumCpus="8" minimumDiskBytes="13958643712"</pre>
maximumDiskBytes="13958643712" minimumMemoryBytes="8589934592"
maximumMemoryBytes="8589934592" managementIPCount="1">
        <Interfaces name="eth0" order="0"/>
        <SizingAllocation>
          <SupportedAllocation name="SizingModel" size="Small" cpus="2"
memoryBytes="17179869184" diskBytes="13958643712">
            <SupportedAllocationKPI>
              <parameter description="Number of Subscribers" label="Subscribers"</pre>
name="SubscriberPerVm" password="false" readOnly="false" required="true"
value="100000" valueType="NumberField"><validValues name="" /></parameter>
            </SupportedAllocationKPI>
          </SupportedAllocation>
          <SupportedAllocation name="SizingModel" size="Medium" cpus="2"</pre>
memoryBytes="17179869184" diskBytes="13958643712">
            <SupportedAllocationKPI>
              <parameter description="Number of Subscribers" label="Subscribers"</pre>
name="SubscriberPerVm" password="false" readOnly="false" required="true"
value="200000" valueType="NumberField"><validValues name="" /></parameter>
            </SupportedAllocationKPI>
          </SupportedAllocation>
          <SupportedAllocation name="SizingModel" size="Large" cpus="4"
memoryBytes="17179869184" diskBytes="13958643712">
            <SupportedAllocationKPI>
              <parameter description="Number of Subscribers" label="Subscribers"</pre>
name="SubscriberPerVm" password="false" readOnly="false" required="true"
value="400000" valueType="NumberField"><validValues name="" /></parameter>
            </SupportedAllocationKPI>
          </SupportedAllocation>
        </SizingAllocation>
      </virtual>
    </resource>
    <bootParameters>
      <!-- The parameters given to the VIM to boot the VM. -->
      <commonParameters>
        <parameter description="Default Gateway" label="Default Gateway"</pre>
name="defaultGW" password="false" readOnly="false" required="true"
value="10.0.0.1" valueType="Ipv4"/>
        <parameter description="Netmask" label="Netmask" name="netmask"</pre>
password="false" readOnly="false" required="true" value="255.255.255.0"
```

```
valueType="TextField"/>
        <parameter description="Public Key" label="Public Key" name="publickey"</pre>
password="false" readOnly="false" required="true" value="" valueType="TextArea"/>
      </commonParameters>
      <deviceParameters>
        <parameter description="Hostname" label="Hostname" name="targetname"</pre>
password="false" readOnly="false" required="true" value="udr"
valueType="TextField"/>
        <parameter description="Management IP Address" label="IP Address"</pre>
name="mgmtIp" password="false" readOnly="false" required="true" value="10.0.0.80"
valueType="Ipv4"/>
      </deviceParameters>
    </bootParameters>
    <dependencies>
      <notifications>
      </notifications>
      <groups>
      </groups>
    </dependencies>
    <capacity scalingPolicy="AO standard scaling policy">
      <registeredKpis>
        <KPI name="MultiIntervalTotalRequests"
referenceName="MultiIntervalTotalRequests" source="EMAdaptor"
description="MultiIntervalTotalRequests">
          <threshold relativeLimit="1000">
            <parameter description="Number to start monitoring for spin up"</pre>
label="warningThreshold" name="warningThreshold" password="false" readOnly="false"
required="true" value="500" valueType="TextField"/>
            <parameter description="Number to force immediate spinup"</pre>
label="criticalThreshold" name="criticalThreshold" password="false"
readOnly="false" required="true" value="1000" valueType="TextField"/>
            <parameter description="Minutes to wait before spin up"</pre>
label="growthDuration" name="growthDuration" password="false" readOnly="false"
required="true" value="1" valueType="TextField"/>
            <parameter description="Minutes to wait before spin down"</pre>
label="declineDuration" name="declineDuration" password="false" readOnly="false"
required="true" value="4" valueType="TextField"/>
          </threshold>
        </KPI>
      </registeredKpis>
      <parameter name="loadShedKpi" label="Load shedding KPI" description="KPI to</pre>
use for Load Shedding" value="MultiIntervalTotalRequests" password="false"
readOnly="false" required="true" valueType="TextField"/>
      <parameter name="loadShedThreshold" label="Load shedding threshold"</pre>
description="Load shedding threshold value" value="10" password="false"
readOnly="false" required="true" valueType="TextField"/>
      <parameter name="loadShedTimeout" label="Load shedding timeout (minutes)"</pre>
description="Load shedding timeout (minutes)" value="1" password="false"
readOnly="false" required="true" valueType="TextField"/>
    </capacity>
  </nfGroup>
</CNF>
```

# **Managing SNMP Events**

This chapter describes how to manage the Simple Network Management Protocol (SNMP) events that are raised by Oracle Communications Evolved Communications Application Server (OCECAS).

### About SNMP Events and Traps

OCECAS raises SNMP events during runtime processing, converts them to SNMP traps and sends them to a trap management application. The Oracle solution for SNMP trap management is Oracle Enterprise Manager, a network management system (NMS). OCECAS and Oracle Enterprise Manager support SNMP v3 (RFC 3411).

Standard SNMP trap managers can process the SNMP traps that OCECAS generates. For more information, see "How Enterprise Manager Supports SNMP" in *Enterprise Manager Cloud Control Administrator's Guide*.

When OCECAS detects a runtime error that it considers event worthy, it generates an SNMP event and assigns it an object identifier (OID) that uniquely identifies the event. It then sends it as an SNMP trap to the NMS, which logs it. The NMS also determines whether to raise an alarm for the trap and assigns the alarm a severity level.

You can configure the NMS to also clear an alarm based on an event. For example, the NMS could raise an alarm for a linkDown event and clear it for a linkUp event.

#### About OIDs

The object identifier that OCECAS assigns to SNMP events consists of two parts, a fixed base value and a postfix. The default base value for OCECAS OIDs is:

Iso(1).org(3).internet(1).private(4).IANA Registered(1).oracle(111).productID(10)
Or
1.3.1.4.1.111.10

You can change the default fixed value if you want to use your own internal OID. For more information, see Table 7–1 and the procedure in "Specifying SNMP Event Options".

The Iso, org, internet, private, and IANA Registered values are standard prefix values for OIDs. All manufacturer-specific OIDs begin with these values.

The OID postfix is specific to a particular event and it begins with .6.

OCECAS uses special OID values for SNMP events that you generate in a control flow. See "About Control Flows" in *Oracle Communications Evolved Communications Application Server Concepts* for more information. See "SNMP Events Reference" for a complete list of OCECAS events and their OID postfixes.

## **Configuring SNMP Events**

You configure OCECAS SNMP events by specifying options through the Evolved Communications node in the Administration Console for the OCECAS runtime domains in your installation.

**Caution:** Configure the SNMP events using the OCECAS Administration Console only.

Changes that you make to SNMP events using any other method are only temporary. They are overwritten by the values that are specified through the Administration Console.

Table 7–1 lists the general settings to configure SNMP events.

 Table 7–1
 General Settings for SNMP Events

| Configuration Entry        | Description                                                                                                    |
|----------------------------|----------------------------------------------------------------------------------------------------|
| Store SNMP events          | Select this check box to store SNMP events received inside the platform.                                                                                                    |
| Maximum SNMP events Stored | The maximum number of SNMP events to store. The default is <b>0</b> .                                                                                                    |
| Trap Generation Interval   | Specify (in milliseconds) the frequency to generate SNMP traps after receiving SNMP events. The default frequency is <b>0</b> milliseconds, causing OCECAS to generate traps immediately after receiving an alarm. |
| Trap OID Prefix            | Provide the trap object identifier prefix. Default value is 1.3.1.4.1.111.10.                                                                                                    |
| Trap Destination Address   | Enter the destination address to which an SNMP trap is sent. It can be a host name, an IPv4, or an IPv6 address.                                                                                                   |
| Trap Destination Port      | Specify the port of the destination to which an SNMP trap is sent. The default port <b>162</b> .                                                                                                    |
| Trap Timeout               | Provide the timeout (in milliseconds) when sending traps. The default timeout value is <b>3000</b> milliseconds.                                                                                                   |
| Trap Retries               | Specify the number of times to attempt to send a trap when there is a failure in sending a trap. Default value <b>2</b> .                                                                                          |

Table 7–2 lists the advanced settings to configure SNMP events.

| Configuration Entry       | Description                                                                                                    |  |
|---------------------------|----------------------------------------------------------------------------------------------------|--|
| Security Level            | Select the security level for the runtime OCECAS Domain. The possible settings are:                                                                                                    |  |
|                           | <ul> <li>NOAUTH_NOPRIV</li> </ul>                                                                                                    |  |
|                           | This setting supports communication without authentication and privacy. The default setting.                                                                                                    |  |
|                           | <ul> <li>AUTH_NOPRIV</li> </ul>                                                                                                    |  |
|                           | This setting supports communication with authentication but without privacy. The protocols used for Authentication are MD5 (message-digest algorithm) and SHA (Secure Hash Algorithm).                                                                                                    |  |
|                           | AUTH_PRIV                                                                                                    |  |
|                           | This setting supports communication with authentication and privacy.<br>The protocols used for Authentication are MD5 and SHA; and for<br>Privacy, the DES (Data Encryption Standard), and AES (Advanced<br>Encryption Standard) protocols can be used. For privacy support, install<br>third-party privacy packages. |  |
|                           | If you plan to use a setting other than NOAUTH_NOPRIV for the security level parameter, see "Providing Custom Security Settings".                                                                                                    |  |
| Security Username         | Enter the authorised user name on the SNMP manager/receiver.                                                                                                    |  |
| Authorization Resource ID | This entry is required to retrieve the remote user authorization password.                                                                                                    |  |
| Privacy Resource ID       | This entry is required to retrieve the remote user privacy password.                                                                                                    |  |
| Authentication Protocol   | Select the authentication protocol from the list. The selections are:                                                                                                    |  |
|                           | • AuthMD5                                                                                                    |  |
|                           | MD5 Authentication protocol                                                                                                    |  |
|                           | AuthSHA                                                                                                    |  |
|                           | Secure Hash Authentication protocol                                                                                                    |  |
| Privacy Protocol          | Select the privacy protocol from the list. The selections are:                                                                                                    |  |
|                           | ■ PrivAES128                                                                                                    |  |
|                           | Extended encryption for Advanced Encryption Standard (AES) 128                                                                                                    |  |
|                           | PrivAES192                                                                                                    |  |
|                           | Extended encryption for Advanced Encryption Standard (AES) 192                                                                                                    |  |
|                           | ■ PrivAES256                                                                                                    |  |
|                           | Extended encryption for Advanced Encryption Standard (AES) 256                                                                                                    |  |
| Security Model            | The version of the User-based Security Model (USM) for Simple Network Management Protocol (SNMP). The current version is <b>3</b> .                                                                                                    |  |

Table 7–2 Advanced Settings for SNMP Events

## **Specifying SNMP Event Options**

Configure OCECAS SNMP events by specifying their associated options using the Administration Console:

- **1.** Access the Administration Console for the domain.
- 2. Select Evolved Communications in the Domain Structure pane.
- **3.** Select the **SNMP Events** configuration tab.
- **4.** Configure the entries displayed in the top section of the page. For a description of the fields, see Table 7–1.

- **5.** Configure the entries displayed in the **Advanced** section of the page. For a description of the fields, see Table 7–2.
- 6. Click Save.
- 7. Restart the server.

# **Providing Custom Security Settings**

If the SNMP trap manager or SNMP trap receiver in your installation does not use NOAUTH\_NOPRIV, configure the required parameters for secure access. Each of the runtime domains (testing, staging, and production domains) must be configured and secured.

#### **About Password Security**

If the security level is not NOAUTH\_NOPRIV, ensure that the trap client or trap generator you employ provides the required security. Wrap the password in the user-based security model (USM) for SNMP, version 3. For information about user-based security model (USM) for SNMP, version 3, see RFC3411 at http://tools.ietf.org/html/rfc3411.

#### **Configuring the Required Parameters for Secure Custom Access**

Complete the following steps for each runtime domain:

- 1. Create a new credential mapping for the domain. See "Creating New Credential Mappings".
- **2.** Configure the SNMP events with the retrieved the resource IDs. See "Configuring the SNMP Events with the Resource IDs".

#### **Creating New Credential Mappings**

Create a new credential security mapping by doing the following:

#### **Creating a New Credential Mapping Entry**

- 1. Access the Administration Console for the runtime domain.
- **2.** In the Domain Structure panel, select **Security Realms**. The Access Summary of Security realms page appears.
- **3.** In the **Realms** table, click on the **myrealm** entry. The **Settings for myrealm** page is displayed.
- 4. Click on the **Credential Mapping** tab. The **Default Credential Mappings** table lists the user password credential mappings configured for this realm using Remote Resources.
- 5. Click New.

The **Creating the Remote Resource for the Security Credential Mapping** page appears.

#### Creating the Remote Resource for the Security Credential Mapping

- **1.** If you are not using the cross-domain protocol to create a credential mapping for a remote domain user, complete this set of steps:
  - **a.** Make sure that the **Use cross-domain protocol** attribute is disabled.

Enter information about the remote resource to be accessed using this credential mapping. This information is used to identify the remote resource.

- **b.** In the **Protocol** field, enter the protocol to use to reach the remote resource.
- **c.** If the remote resource is identified by a host name and port:

In the **Remote Host** field, enter the host name of the remote resource.

In the **Remote Port** field, enter the port number of the remote resource.

**d.** If the remote resource is identified by a path:

In the **Path** field, enter the path to the remote resource.

- **e.** In the **Method** field, enter the method on the remote resource with which this credential is used.
- f. Click Next.

The **Create a New Security Credential Map Entry** page appears.

**g.** In the **Local User** field, enter the name of the local user that you are mapping from.

This is the WebLogic user name that will be the initiator when you want to access the remote resource using this credential mapping.

**h.** In the **Remote User**, enter the name of the remote user that you are mapping to.

This is the user name that is authorized to access the resource using this credential mapping.

- i. In the **Remote Password** field, remote password required by the remote resource for the remote user you specified above.
- j. In the **Confirm Password** field, re-enter the password.
- **k.** Click **Finish**.
- **2.** Complete this step for cross-domain security:

Create a user name and password-based credential mapping for cross-domain security:

- a. Select the Use cross-domain protocol.
- **b.** In the **Remote Domain** field, enter the name of the remote domain that needs to interact with the local domain.
- c. Click Next.

The Create a New Security Credential Map Entry page appears.

- d. In the Local User field, enter the string cross-domain.
- **e.** In the **Remote User**, enter the user name configured in the remote domain that is authorized to interact with the local domain.
- f. In the **Remote Password** field, enter the password for the remote user.
- **g.** In the **Confirm Password** field, re-enter the password.
- h. Click Finish.

#### Configuring the SNMP Events with the Resource IDs

After you create the credential mappings, you will see the resource identifiers in the resource mapping records on the Credential Mappings tab. Note down the resource IDs from the resource mapping records on the Credential Mappings tab.

Next, configure the SNMP events by doing the following:

- 1. Access the Administration Console for the domain.
- 2. Select Evolved Communications in the Domain Structure pane.
- 3. Select the SNMP Events configuration tab.
- **4.** Verify that the entries displayed in the top section of the page are configured. For a description of the fields, see Table 7–1.
- **5.** Configure the entries displayed in the **Advanced** section of the page. For a description of the fields, see Table 7–2.

**Note:** Input the resource IDs retrieved from the Credential Mapping. For example:

type=<remote>, protocol=SNMP, remoteHost=localhost, remotePort=162, method=auth

# **Using EDRs for Testing and Troubleshooting**

This chapter explains how to find and use the event data records (EDRs) that Oracle Communications Evolved Application Server (OCECAS) generates. This chapter also provides a table of the keys that represent activities in the EDRs. This information in this chapter is useful for developing and debugging SIP traffic.

### Understanding EDRS

EDRs record details of events that occur while OCECAS is processing traffic or performing management operations. Unless you specifically filter them out, EDRs are generated for every service performed, including all voice, IFR, WebRTC, or data calls. EDRs are also generated for OCECAS management actions, interactions with applications, and with network nodes. EDRs are stored in files that have a configurable life cycle.

EDRs are stored in the OCECAS Management System domain in *Middleware\_home*/occas/sdc-root/sdc/sdc\_1/user\_projects/domains/sdc\_management\_domain/servers/mgmt1/edr

EDR files that are open for writing use this syntax: *NodeID*.open, for example **testing3.open**. Here, *NodeID* is the hostname of the system running the ECAS implementation.

Closed EDR filenames use this syntax:

environmentID\_-\_running\_count.YYYYMMDD\_-\_time+UTC\_offset

Where:

- environmentID is the OCECAS component generating the EDRS.
- *running\_count* is the number of EDR files generated. The count starts with 1 and increments.
- *YYYYMDD* is the date format.
- *time* is the local time.
- *UTC\_offset* is the number of time zones from UTC.

For example, this EDR filename: **ecas\_-\_1.20150616\_-\_0315+1200** is a closed EDR file generated by the **ecas** node. The **1** indicates that it is the first EDR file generated; the date indicates that the file was closed on June 16th, 2015 at 03:14 in the time zone 12 hours ahead of UTC.

#### Understanding Management Node EDRs

This example EDR is generated by creating a control flow:

web.URL=/api/change-sets/2/control-flows/pid/11/diffs|pfm.dom=sdc\_management\_ domain|web.mth=POST|web.rht=dhcp-uk-*IP\_address.*uk.oracle.com|web.usr=user| web.res=200|web.rqt=2015-03-02T15:08:20.967Z|

Table 8–1 list the important management node EDR fields.

Table 8–1 EDR Platform Identification Fields.

| EDR Field | Parent<br>PID | Added By                  | Name           | Description                                                                            | Examples                                     |
|-----------|---------------|---------------------------|----------------|----------------------------------------------------------------------------------------|----------------------------------------------|
| pfm.dom   | 200.1         | Evolved<br>Communications | Domain<br>Name | The domain that generated the EDR. Used to filter EDRs generated from various domains. | scf_staging_domain,<br>scf_production_domain |
| pfm.srv   | 200.2         | Evolved<br>Communications | Server<br>Name | The name of the managed server.                                                        | engine1, engine2,<br>mgmt1                   |

#### **Understanding Runtime Action EDRs**

A SIP session call generated this example URD:

```
pfm.srv=engine1|pfm.dom=scf_testing_domain|call.relc=400|udr.pvd=MVN01|
call.spmt=REGISTER|chs.cfn=SIP REGISTER|call.sedt=2015-03-02T15:02:39.9602|
call.cid=5c72cec76eb29c78c4eb5f01abe878e3@127.0.0.1|chs.dep=21|call.pcl=SIP|
chs.tfn=ST-1-1-27, INCS-216-1-37, STRE-55-1-65, COPY-2-2-77, COPY-4-2-88,
COPY-6-1-104, COMP-135-3-115, COMP-9-1-125, COPY-76-1-144, COPY-109-1-165,
COPY-88-1-180, COMP-38-1-191, STRE-39-1-197, DTO-37-1-212, COMP-60-1-223,
COPY-61-1-240, COPY-215-2-253, CPDT-22-3-385, STRE-24-1-389,
COPY-27-1-399, COMP-106-2-407, COPY-31-1-419, COMP-65-1-427, COMP-62-1-458,
EXCT-69-1-469, EXCT-70-1-480, CPRL-66-3-497, STRE-68-1-501, AEDR-85-1-511,
TSST-72-2-564, REL-203-1-571, END-204|call.ssdt=2015-03-02T15:02:39.2702|
call.roam=true|chs.cst=3|
```

Runtime EDRs record the activities that the SIP session traverses during session processing. The activities are referenced using the Activity *fast keys*. Fast keys are three and four-letter abbreviations that represent individual activities. Table 8–5 lists the fast keys.

Table 8–2 lists the Runtime EDR node fields.

Table 8–2 Runtime EDR Fields

| EDR<br>Field | Paren<br>t PID | Added By                  | Name              | Description                                                                                                    | Examples                                                                                    |
|--------------|----------------|---------------------------|-------------------|----------------------------------------------------------------------------------------------------|---------------------------------------------------------------------------------------------|
| call.ssdt    | 100.1          | Evolved<br>Communications | Start<br>Datetime | UTC Datetime when<br>service is triggered on<br>the environment. This<br>is not the call<br>establishment time and<br>you should not use it<br>for billing purposes. | Date time in<br>YYYY-mm-hhThh:mm:ss.SSS<br>format. For example,<br>2015-09-08T20:55:09.006Z |
| call.dg      | 100.2          | Evolved<br>Communications | Calling<br>URI    | The SIP message calling<br>URI. Derived from the<br>/CallInfo/CallingParty<br>/Uri in context fields.                                                                | sip:alice@atlanta.com,<br>tel:+358-555-1234567                                              |
| call.cld     | 100.3          | Evolved<br>Communications | Calling<br>URI    | The SIP message called<br>URI. Derived from the<br>/CallInfo/CallingParty<br>/Uri context fields.                                                                    | sip:bob@biloxy.com,<br>tel:+358-555-1234568                                                 |

| EDR<br>Field | Paren<br>t PID | Added By                  | Name                         | Description                                                                                                    | Examples                                                                                                    |
|--------------|----------------|---------------------------|------------------------------|----------------------------------------------------------------------------------------------------|----------------------------------------------------------------------------------------------------|
| call.rcld    | 100.4          | Evolved<br>Communications | Redirected<br>Called<br>URI  | When Evolved<br>Communications<br>redirects the original<br>called URI to another<br>URI, then this EDR<br>field contains the<br>redirected URI. The <b>cld</b><br>EDR Field contains the<br>Original Called URI.        | sip:bob@biloxy.com,<br>tel:+358-555-1234568                                                                                                    |
| call.ctyp    | 100.5          | An activity               | Call Type                    | An informal<br>description of the call<br>type defined in the<br>control flow.                                                                                                    | origination, termination, and so<br>on.                                                                                                    |
| call.b2br    | 100.6          | Evolved<br>Communications | B2B<br>Session<br>Result     | The result of B2B<br>session establishment,<br>coded as an integer<br>value:<br>1 - Session established<br>2 - Busy<br>3 - No Answer<br>4 - Not Reachable<br>5 - Redirected<br>6 - Party A Hung Up<br>7 - Internal Error | 1                                                                                                    |
| call.b2st    | 100.7          | Evolved<br>Communications | B2B<br>Session<br>Start Time | The UTC datetime set<br>when the B2B session<br>was established.                                                                                                    | Date time in<br>YYYY-mm-hhThh:mm:ss.SSS<br>format. For example:<br>2015-09-08T20:58:19.046Z                                                                                                    |
| call.b2et    | 100.8          | Evolved<br>Communications | B2B<br>Session<br>End Time   | The UTC datetime set<br>when the B2B session<br>ended.                                                                                                    | Date time in<br>YYYY-mm-hhThh:mm:ss.SSS<br>format. For example:<br>2015-09-08T20:58:40.012Z                                                                                                    |
| call.dcld    | 100.10         | Evolved<br>Communications | Diverted<br>Call URI         | Only present if a service rule diverts the call.                                                                                                    | sip:bob@biloxy.com                                                                                                    |
| call.drul    | 100.11         | Evolved<br>Communications | Call<br>Diversion<br>Rule    | Identifies the service<br>rule that diverted the<br>call.                                                                                                    | <ul> <li>The options are:</li> <li>CFB - Communication<br/>Forward on Busy</li> <li>CFU - Communication<br/>Forward Unconditional</li> <li>CFNL - Communication<br/>Forward on Not Logged In</li> <li>CFNR - Communication<br/>Forward No Reply</li> <li>CFNR - Communication<br/>Forward Not Reachable</li> </ul> |
| call.relc    | 100.12         | Evolved<br>Communications | SIP<br>Release<br>Cause      | The SIP cause value<br>that releases the calling<br>party                                                                                                    | 200 (Normal Release)<br>400 (Bad Request)<br>500 (Internal Error)<br>480 (Temporarily Unavailable),<br>and so on. Refer to the SIP RFC<br>for all possible values and<br>meanings.                                                                                                    |

 Table 8–2
 (Cont.)
 Runtime EDR Fields

|              | 1              |                           | -                           |                                                                                          |                                                                                                    |
|--------------|----------------|---------------------------|-----------------------------|------------------------------------------------------------------------------------------|----------------------------------------------------------------------------------------------------|
| EDR<br>Field | Paren<br>t PID | Added By                  | Name                        | Description                                                                              | Examples                                                                                            |
| call.spmt    | 100.14         | Evolved<br>Communications | SIP<br>Initiation<br>Method | SIP method that<br>initiated the session                                                 | INVITE, REGISTER, and so on.                                                                        |
| call.sedt    | 100.15         | Evolved<br>Communications | End<br>Datetime             | The UTC datetime that<br>the service ended on<br>the environment                         | Date time in<br>YYYY-mm-hhThh:mm:ss.SSS<br>format, For example:<br>2015-09-08T20:58:49.210Z         |
| call.cid     | 100.16         | Evolved<br>Communications | SIP Call<br>ID              | The SIP ID used to identify the call                                                     | a84b4c76e66710@pc33.atlanta.co<br>m                                                                 |
| call.pcl     | 100.17         | Evolved<br>Communications | Protocol                    | The protocol that initiated the session                                                  | SIP, Diameter, and so on.                                                                           |
| call.bar     | 100.18         | Evolved<br>Communications | Call<br>Barred              | A binary value that<br>indicates whether the<br>call has been barred                     | True/False                                                                                          |
| call.roam    | 100.19         | An activity               | Call<br>Roaming             | A binary value that<br>indicates whether the<br>call is a roaming call                   | True/False                                                                                          |
| call.dtry    | 100.20         | An activity               | Country<br>Code             | The ISO 3166-1 alpha 3<br>country code of country<br>that subscriber is<br>registered in | GBR, USA, NZL and so on.                                                                            |
| call.rgstn   | 100.21         | An activity               | Registrati<br>on            | The registration operation                                                               | reg, rereg, or dereg                                                                                |
| chs.cst      | 500.1          | Evolved<br>Communications | Change<br>Set ID            | The change Set ID used to execute the flow                                               | An integer for Change Set Id.                                                                       |
| chs.cfn      | 500.2          | Evolved<br>Communications | Control<br>Flow<br>Names    | The names of control<br>flows executed,<br>including bootstrap<br>flow name              | SIP INVITE, Session Origination,<br>and so on.                                                      |
| chs.tfn      | 500.3          | Evolved<br>Communications | Activities<br>traversed     | Lists the activities<br>traversed during flow<br>execution                               | ST-1-1-17,FILL-5-1-30,FILL-6-1-45<br>,END-4. See Table 8–5 for a list of<br>the activity fast keys. |
| chs.dep      | 500.4          | Evolved<br>Communications | Deployme<br>nt ID           | The deployment ID<br>used during flow<br>execution                                       | An integer for Deployment ID                                                                        |

Table 8–2 (Cont.) Runtime EDR Fields

#### **Understanding UDR Node EDRs**

This example EDR was generated by provisioning a subscriber:

web.URL=/api/subscriber|pfm.dom=scf\_udr\_domain|web.mth=POST|
web.rht=localhost.localdomain|web.usr=user|web.res=201|
web.rqt=2015-03-02T15:09:05.166Z|

Table 8–3 lists the EDR fields for the UDR Node.

| EDR<br>Field | Parent<br>PID | Added By                      | Name                  | Description                                                                                                    | Examples                                                                                                 |
|--------------|---------------|-------------------------------|-----------------------|----------------------------------------------------------------------------------------------------|----------------------------------------------------------------------------------------------------|
| web.mth      | 300.1         | Evolved<br>Communic<br>ations | Web Request<br>Method | The RESTful request<br>method name. GET<br>requests do not<br>generate EDRs.                                                                     | POST, PUT, DELETE                                                                                        |
| web.URL      | 300.2         | Evolved<br>Communic<br>ations | Web Request URL       | This URL is relative<br>to the document<br>root; not the full<br>URL.                                                                            | /api/change-sets/214/service-d<br>ata                                                                    |
| web.usr      | 300.3         | Evolved<br>Communic<br>ations | User Name             | The login name of the user.                                                                                                    | test, and so on.                                                                                         |
| web.rht      | 300.4         | Evolved<br>Communic<br>ations | Remote Host           | The name of the<br>remote Host that<br>sent HTTP request to<br>Evolved<br>Communications.<br>This field is taken<br>from HTTP request<br>header. | localhost.localdomain                                                                                    |
| web.rqt      | 300.5         | Evolved<br>Communic<br>ations | Request Time          | The UTC datetime<br>when the request<br>arrived at Evolved<br>Communications.                                                                    | Date time in<br>YYYY-mm-hhThh:mm:ss.SSS<br>format, For example:<br>2015-09-08T20:58:49.210Z              |
| web.res      | 300.6         | Evolved<br>Communic<br>ations | HTTP Response<br>Code | HTTP Response<br>Code                                                                                                    | 200 (Success), 404 (Not Found),<br>and so on. Refer to HTTP<br>response codes for full list of<br>values |

 Table 8–3
 EDR Fields for the UDR Node

| EDR<br>Field | Parent<br>PID | Added By                      | Name             | Description                                   | Examples                                                                                   |
|--------------|---------------|-------------------------------|------------------|-----------------------------------------------|--------------------------------------------------------------------------------------------|
| udr.pvd      | 600.1         | Evolved<br>Communic<br>ations | Service Provider | The service provider name.                    | For example, MVNO1                                                                         |
| udr.eec      | 600.2         | Evolved<br>Communic<br>ations | UDR error code   | UDR error code.                               | An integer representing the UDR<br>error code. These are the same as<br>HTTP status codes: |
|              |               |                               |                  |                                               | <ul> <li>2xx - Success or partial success message.</li> </ul>                              |
|              |               |                               |                  |                                               | • 4xx - Client side error message                                                          |
|              |               |                               |                  |                                               | <ul> <li>5xx - Server side error<br/>message</li> </ul>                                    |
|              |               |                               |                  |                                               | The error reasons are listed in the udr.eer field.                                         |
| udr.eer      | 600.3         | Evolved<br>Communic<br>ations | UDR Error reason | The UDR action<br>error or status<br>message. | UDR error or status message<br>corresponding to the error code<br>in the udr.eec field:    |
|              |               |                               |                  |                                               | <ul> <li>200 - Successfully read<br/>profile</li> </ul>                                    |
|              |               |                               |                  |                                               | • 204 - Profile updated                                                                    |
|              |               |                               |                  |                                               | 204 - Notification processed                                                               |
|              |               |                               |                  |                                               | • 404 - User not provisioned                                                               |
|              |               |                               |                  |                                               | <ul> <li>500 - Error processing<br/>READ request</li> </ul>                                |
|              |               |                               |                  |                                               | <ul> <li>500 - Error processing<br/>UPDATE request</li> </ul>                              |
|              |               |                               |                  |                                               | <ul> <li>500 - Error processing<br/>NOTIFICATION request</li> </ul>                        |
|              |               |                               |                  |                                               | <ul> <li>500 - Provider returned<br/>NULL response</li> </ul>                              |
|              |               |                               |                  |                                               | <ul> <li>503 - Service temporarily<br/>unavailable</li> </ul>                              |
|              |               |                               |                  |                                               | • 504 Provider request timed out                                                           |

Table 8–3 (Cont.) EDR Fields for the UDR Node

# **Configuring EDR Files**

You configure EDR file generation using the OCECAS Administration console.

**Note:** You must be in Production Mode to change the EDR file configuration settings.

To configure EDR file generation:

**1.** Start the Administration Console.

See "About the OCECAS Administration Console" for details.

2. In the Domain Structure panel on the upper left, select Evolved Communications.

The Evolved Communications Configuration page appears.

- 3. Click Lock and Edit.
- 4. Make the EDR file configuration changes that your implementation requires.

See Table 8–4 for the list of configuration parameters, their default values, and descriptions of their behavior.

5. Click Save to save your changes.

You have these options for configuring EDR file generation:

| EDR File Parameter                                    | Default Value                                                           | Description                                                                                                    |
|-------------------------------------------------------|-------------------------------------------------------------------------|----------------------------------------------------------------------------------------------------|
| Node Name                                             | ecas                                                                    | The informal name of the OCECAS node generating EDRs.                                                                                                    |
| Location of EDR Directory                             | domain_home/sdc_<br>management_<br>domain/servers/mgmt1/<br>edr         | Directory where EDR files are stored<br>before they are moved to archive<br>location.                                                                       |
| Maximum EDR file size:                                | 500                                                                     | Maximum size (in kilobytes) of EDR<br>file. When the file reaches this size, it<br>is saved and another file is created.                                    |
| File Close Timeout                                    | 1800                                                                    | Duration of the file life seconds. After<br>reaching this limit the file is closed<br>and saved, and the next EDR file is<br>opened for writing.            |
| Days to keep in EDR<br>directory                      | 10                                                                      | The time limit in days to keep the<br>EDR file in the EDR directory. After<br>this time expires, the EDR File is<br>moved to the Archive location.          |
| Archive directory location:                           | domain_home/sdc_<br>management_<br>domain/servers/mgmt1/<br>edr/archive | Directory location where EDR files are archived for storage.                                                                                                |
| Days to keep in Archive<br>directory:                 | 0                                                                       | Number of days to keep EDR files in<br>Archive directory, After this time<br>limit the files are deleted. The default<br>value (0) never deletes the files. |
| Advanced - Filter to<br>exclude EDRs based on<br>Data | NA                                                                      | EDRs that meet the filtering criteria<br>are not written to EDR file. Default<br>value is empty, so all EDRs are<br>written to file.                        |
|                                                       |                                                                         | For example if you<br>enter'. <b>*web.mth=POST.*</b> ' for filter<br>criteria, EDRs with the web request<br>method of POST are not stored.                  |

 Table 8–4
 EDR File Configuration Parameters

| EDR File Parameter                         | Default Value | Description                                                                                                    |
|--------------------------------------------|---------------|----------------------------------------------------------------------------------------------------|
| Advanced - Configuration<br>Cache Duration | 10000         | Duration (in milliseconds) for which<br>the EDR configuration is cached. This<br>parameter determines how often the<br>EDR configuration is read from the<br>Oracle database by the management<br>domain. Reading the database less<br>often improves the EDR processing<br>speed. |
|                                            |               | The default value is 10000ms, that means the EDR configuration is cached for 10000 milliseconds.                                                                                                    |
|                                            |               | Note that EDR configuration changes are effective after they are refreshed.                                                                                                    |

Table 8–4 (Cont.) EDR File Configuration Parameters

# **EDR Fast Key Reference**

The Session Design Center UI supports a number of configurable *activities* that you use to build SIP calls in control flows and define SIP session behavior. Each activity has a *fast key* abbreviation that identifies in EDRs. Table 8–5 lists the fast key for each activity.

| Activity Name                    | Activity Fast Key |
|----------------------------------|-------------------|
| Adjust Media                     | ADJM              |
| Add EDR Field Value              | AEDR              |
| Alarm                            | ALM               |
| Array Index                      | AIDX              |
| Compare                          | COMP              |
| Compare Data Time                | CPDT              |
| Compare Day of Week              | CPDW              |
| Compare List and Value           | CPRL              |
| Copy Value                       | СОРҮ              |
| Date Time Offset                 | DTO               |
| End                              | END               |
| End Charging Session             | ECS               |
| Event Charge                     | EVTC              |
| Extract and Store String         | EXCT              |
| Find and Replace and Store Value | FIND              |
| Generate and Document and Store  | DGOC              |
| Increment Statistic              | INCS              |
| Load Service Definition          | LSD               |
| Notes                            | NOTE              |
| Prefix Tree Lookup               | PTLU              |
| Release                          | REL               |

Table 8–5Fast Key Reference

| ······································ |                   |
|----------------------------------------|-------------------|
| Activity Name                          | Activity Fast Key |
| Remote Copy                            | RCPY              |
| Retrieve Session List                  | RSL               |
| Route                                  | RTE               |
| Route Changed                          | RTEC              |
| Run Control Flow                       | RCF               |
| Run Service Definition                 | RSD               |
| Run Web Service                        | RWS               |
| Send Message                           | SEND              |
| Start                                  | ST                |
| Start Back to Back Session             | SBBS              |
| Start Charging Session                 | SCS               |
| Start Collecting Digits                | SCOL              |
| Start Conference Session               | CONF              |
| Start Playing Media                    | SPLY              |
| Start Recording Message                | SREC              |
| Statistics Branching                   | STB               |
| Stop Media                             | STPM              |
| Store                                  | STRE              |
| Store Session Key                      | STSK              |
| Sync Statistic                         | SYNS              |
| Telemetry                              | TELM              |
| Translate and Store Value              | TSST              |
| Update Charging Session                | UCS               |
| Update Profile                         | UPDP              |
| Wait For Event                         | WFEV              |

 Table 8–5
 (Cont.)
 Fast Key Reference

# **Backing Up and Restoring**

This chapter describes the requirements and procedures for backing up and restoring the critical data that ensures that Oracle Communications Evolved Communications Application Server (OCECAS) can successfully recover from server failure or other disaster.

#### About Backing Up and Restoring

OCECAS incorporates Oracle WebLogic application server and Oracle Communications Converged Application Server (OCCAS) and uses the following data repositories:

- Oracle Database Standard and Enterprise Editions
- NoSQL database

The requirements for backing up and restoring OCECAS, therefore, generally follow the guidelines and best practices that are recommended for Oracle WebLogic Server, Oracle Communications Converged Application Server, and Oracle Database, to be able to successfully recover from server failure or other disaster.

#### WebLogic Server and Converged Application Server

For information on properly configuring WebLogic Server to avoid failures and to recover, if necessary, see "*Avoiding and Recovering From Server Failures*" in *Fusion Middleware Manager Startup and Shutdown for Oracle WebLogic Server*.

For information on properly configuring Oracle Communications Converged Application Server to avoid failure and recover, if necessary, see the following chapters in *Oracle Communications Converged Application Server Administrator's Guide*:

- "Configuring Server Failure Detection"
- "Avoiding and Recovering from Server Failures"
- "Storing Long-Lived Call-State Data in an RDBMS"
- "Configuring Geographically Redundant Installations"

#### Databases

For information about backing up and restoring Oracle database, see the section on backup and recovery in the *Oracle Database Documentation Library*.

For Oracle Enterprise Database 12c, see "Backup and Recovery User's Guide":

http://docs.oracle.com/cd/E16655\_01/nav/portal\_4.htm#backup\_and\_recovery

See also, "Backup and Recovery Reference":

http://docs.oracle.com/cd/E16655\_01/backup.121/e17631/toc.htm

# **Backing Up and Restoring OCECAS Data**

Backing up and restoring OCECAS data consists of backing up the following data sources and restoring them following a system failure:

- NoSQL database, if you are using it store subscriber data
- The Ocecas\_home directory, including its subdirectories, in each of your OCECAS domains. The Ocecas\_home directory is created during installation and serves as a repository for system files.
- EDRs

You use the administration console to specify the location of EDRs in the SDC management domain under Evolved Communications -> Archive directory location.

Subscriber definitions that are maintained by Oracle Platform Security Services

If you choose to use an external LDAP system, such as Oracle Internet Directory that is part of Oracle Identity Manager, you will need backup this data and restore it in the event of failure.

If you have chosen to store subscriber definitions in the database, they will be backed up and restored as part of the database backup and restore processes.

For information on backing up and recovering the NoSQL database, as well as other NoSQL administrative tasks, see *NoSQL Database Administrator's Guide*.

For information on backing up the *Ocecas\_home* directory, see "Creating a Backup of Your Current OCECAS Installation" in *Oracle CommunicationsEvolved Communications Application Server Installation Guide*.

Store your backup data in a location that will not be compromised by an OCECAS system failure.

# Part II Reference

This part provides reference information about Oracle Communications Evolved Communications Application Server (OCECAS) alarms.

This part contains the following chapter:

• Chapter 10, "SNMP Events Reference"

# **SNMP Events Reference**

This chapter lists the various types of SNMP events that Oracle Communications Evolved Communications Application Server (OCECAS) generates. The value in the SNMP Event column is the name that has been assigned to the unique OID number. The content of the other columns is described by the column name.

# **Action SNMP Events**

Table 10–1 lists the SNMP events generated by the OCECAS action subsystem on the runtime nodes. The runtime nodes are the nodes dedicated to the testing, staging, and production environments.

The SNMP action events are generated mainly for general session processing for all supported session protocols such as SIP, DIAMETER, SOAP and REST.

| SNMP Event     | Text                                                                  | Cause & Action                                                | Event Name                   | OID Postfix |
|----------------|-----------------------------------------------------------------------|---------------------------------------------------------------|------------------------------|-------------|
| SAS236841626   | Session in state: {} so<br>cannot send immediate<br>response: {} ({}) | Internal<br>inconsistency.<br>Report software<br>fault.       | actionInvalidState           | .6.1.1.1.1  |
| SAS.1358467794 | Failed to find SIP<br>session so cannot send<br>SDP                   | Internal<br>inconsistency.<br>Report software<br>fault.       | actionNoSipSession           | .6.1.1.1.2  |
| SAS.1774975313 | UAS Session in<br>TERMINATED state so<br>cannot send SDP              | Internal<br>inconsistency.<br>Report software<br>fault.       | actionUasSessionTerminated   | .6.1.1.1.3  |
| SAS.124500320  | Invalid SIP session<br>and/or endpoint state                          | Internal<br>inconsistency.<br>Report software<br>fault.       | actionInvalidSessionEndpoint | .6.1.1.1.4  |
| SAS783315185   | B2B Session in<br>TERMINATED state so<br>cannot send SDP              | Internal<br>inconsistency.<br>Report software<br>fault        | actionB2bSessionTerminated   | .6.1.1.1.5  |
| SAW.807247288  | Web service bean failed<br>to send request                            | Problem sending<br>web request.<br>Check logs and<br>network. | actionWebserviceSendFailed   | .6.1.1.2.1  |

Table 10–1 Action SNMP Events

| SNMP Event    | Text                                                          | Cause & Action                                               | Event Name                  | OID Postfix |
|---------------|---------------------------------------------------------------|--------------------------------------------------------------|-----------------------------|-------------|
| SAW2003283391 | Web service bean failed<br>to send request                    | Problem sending<br>web request.<br>Check logs and<br>network | actionWebserviceSendFailed  | .6.1.1.2.1  |
| SAW.438621975 | SOAP action failed to<br>find SOAP transaction<br>in Registry | Internal<br>inconsistency.<br>Report software<br>fault.      | actionWebserviceSoapTxError | .6.1.1.2.2  |
| SAW305625600  | REST action failed to<br>find REST transaction<br>in Registry | Internal<br>inconsistency.<br>Report software<br>fault.      | actionWebserviceRestTxError | .6.1.1.2.3  |

Table 10–1 (Cont.) Action SNMP Events

# **Charging SNMP Events**

Table 10–2 lists the SNMP events generated by the OCECAS charging subsystem on the runtime nodes.

Table 10–2 Charging SNMP Events

| SNMP Event    | Text                                                               | Cause & Action                                                                                                    | Event Name              | OID Postfix |
|---------------|--------------------------------------------------------------------|----------------------------------------------------------------------------------------------------|-------------------------|-------------|
| SC.461019824  | Cannot send {} CCR<br>because there is no<br>RoSession established | Internal<br>inconsistency.<br>Check charging<br>activities in<br>control flow so<br>report software<br>fault                             | chargingRequestFailed   | .6.1.7.1.1  |
| SC610384092   | OfflineCharging<br>service: received invalid<br>transaction        | Internal<br>inconsistency.<br>Report software<br>fault                                                                                   | chargingRequestFailed   | .6.1.7.2.2  |
| SC.1438229309 | Could not send CCR: {}                                             | Problem sending<br>charging request.<br>Check logs and<br>network                                                                        | chargingRequestFailed   | .6.1.7.1.1  |
| SC.1959791603 | Cannot send {} because<br>RoSession {} is already<br>in progress   | Internal<br>inconsistency.<br>Check charging<br>activities in<br>control flow so<br>report software<br>fault                             | chargingRequestFailed   | .6.1.7.1.1  |
| SC1759787268  | Invalid ACR built from<br>template: {}                             | A charging<br>template was<br>configured<br>incorrectly. Retract<br>the change set or<br>fix charging<br>template in a new<br>change set | chargingTemplateInvalid | .6.1.7.2.3  |

| SNMP Event    | Text                                                                           | Cause & Action                                                                                                    | Event Name            | OID Postfix |
|---------------|--------------------------------------------------------------------------------|----------------------------------------------------------------------------------------------------|-----------------------|-------------|
| SC1954822780  | Failed to lookup off-line<br>charging service '{}'                             | Invalid charging<br>service<br>configuration.<br>Configure the<br>charging service<br>correctly.                                         | chargingServiceError  | .6.1.7.2.4  |
| SC510513429   | Cannot send {} ACR<br>because RfSession {} is<br>in terminated state           | Internal<br>inconsistency.<br>Check charging<br>activities in<br>control flow so<br>report software<br>fault.                            | chargingRequestFailed | .6.1.7.2.1  |
| SC1378210684  | OnlineCharging<br>service: received invalid<br>transaction                     | Internal<br>inconsistency.<br>Report software<br>fault                                                                                   | chargingRequestFailed | .6.1.7.1.2  |
| SC.1545207092 | Cannot send {} CCR<br>because RoSession {} is<br>in terminated state           | Internal<br>inconsistency.<br>Check charging<br>activities in<br>control flow so<br>report software<br>fault.                            | chargingRequestFailed | .6.1.7.1.1  |
| SC2106093557  | Could not send ACR: {}                                                         | Problem sending<br>charging request.<br>Check logs and<br>network                                                                        | chargingRequestFailed | .6.1.7.2.1  |
| SC449017300   | Cannot send {} because<br>RfSession {} is already<br>in progress               | Internal<br>inconsistency.<br>Check charging<br>activities in<br>control flow so<br>report software<br>fault                             | chargingRequestFailed | .6.1.7.2.1  |
| SC.103795138  | Could not get diameter<br>node from<br>com.bea.wcp.diameter.<br>Node attribute | Invalid diameter<br>configuration.<br>Check that a<br>diameter<br>network-access-po<br>int is defined                                    | chargingDiameterError | .6.1.7.3.1  |
| SC.1191760828 | Failed to populate<br>charging template: {}                                    | A charging<br>template was<br>configured<br>incorrectly. Retract<br>the change set or<br>fix charging<br>template in a new<br>change set | chargingTemplateError | .6.1.7.3.2  |
| SC.1477636007 | Cannot send {} ACR<br>because there is no<br>RfSession established             | Internal<br>inconsistency.<br>Check charging<br>activities in<br>control flow so<br>report software<br>fault.                            | chargingRequestFailed | .6.1.7.2.1  |

 Table 10–2
 (Cont.)
 Charging SNMP Events

| SNMP Event    | Text                                                                           | Cause & Action                                                                                                    | Event Name              | OID Postfix |
|---------------|--------------------------------------------------------------------------------|----------------------------------------------------------------------------------------------------|-------------------------|-------------|
| SC.1932756270 | Invalid CCR built from<br>template: {}                                         | A charging<br>template was<br>configured<br>incorrectly. Retract<br>the change set or<br>fix charging<br>template in a new<br>change set  | chargingTemplateInvalid | .6.1.7.1.3  |
| SC.1873110642 | Could not get diameter<br>node from<br>com.bea.wcp.diameter.<br>Node attribute | Invalid diameter<br>configuration.<br>Check that a<br>Diameter<br>network-access-po<br>int is defined                                     | chargingDiameterError   | .6.1.7.3.1  |
| SC284808798   | Could not create an<br>Online charging<br>application                          | Invalid diameter<br>configuration.<br>Check Diameter<br>configuration.                                                                    | chargingDiameterError   | .6.1.7.3.1  |
| SC632290436   | Failed to lookup on-line<br>charging service '{}'                              | Invalid charging<br>service<br>configuration.<br>Configure the<br>charging service<br>correctly.                                          | chargingServiceError    | .6.1.7.1.4  |
| SC1480789177  | Could not send<br>Diameter message: {}                                         | Problem sending<br>charging request.<br>Check logs and<br>network                                                                         | chargingDiameterError   | .6.1.7.3.1  |
| SC1333890964  | Failed to populate<br>charging template: {}                                    | A charging<br>template was<br>configured<br>incorrectly. Retract<br>the change set or<br>fix charging<br>template in a new<br>change set. | chargingTemplateError   | .6.1.7.3.2  |
| SC.288526327  | Could not send<br>Diameter message: {}                                         | Problem sending<br>charging request.<br>Check logs and<br>network.                                                                        | chargingDiameterError   | .6.1.7.3.1  |

Table 10–2 (Cont.) Charging SNMP Events

## **Chassis SNMP Events**

Table 10–3 lists the SNMP events generated by the OCECAS chassis subsystem on the runtime nodes. These SNMP events are generated mainly for general session processing for all supported session protocols such as SIP, DIAMETER, SOAP and REST.

| SNMP Event    | Text                                                                              | Cause & Action                                                                                                    | Event Name                   | OID Postfix |
|---------------|-----------------------------------------------------------------------------------|----------------------------------------------------------------------------------------------------|------------------------------|-------------|
| SC.2119666489 | Invalid engine state ID<br>{} in response                                         | Internal<br>inconsistency.<br>Report software<br>fault                                                                                                    | chassisInvalidEngineState    | .6.1.5.1    |
| SE259869001   | Invalid configuration in<br>control flow {} for<br>activity {} and message:<br>{} | A control flow<br>activity was<br>configured<br>incorrectly. Retract<br>the change set or<br>fix control flow in<br>a new change set.                                          | engineControlFlowInvalid     | .6.1.6.1    |
| SC1647253768  | Failed to load control<br>flow key for protocol:<br>'{}' and method: '{}'         | There is no<br>application trigger<br>configured for the<br>specified protocol<br>and method.<br>Ensure that the<br>database contains<br>a valid application<br>trigger entry. | chassisLoadControlFlowFailed | .6.1.5.2    |

 Table 10–3
 Chassis SNMP Events

## **Media SNMP Events**

Table 10–4 lists the SNMP events generated by the OCECAS media subsystem on the runtime nodes.

Table 10–4Media SNMP Events

| SNMP Event   | Text                                         | Cause & Action                                                                    | Event Name                 | OID Postfix |
|--------------|----------------------------------------------|-----------------------------------------------------------------------------------|----------------------------|-------------|
| SM1340286052 | Failed to initialise<br>MediaParticipant: {} | Can't process<br>media transaction.<br>Check the media<br>server is available.    | mediaParticipantInitFailed | .6.1.4.1    |
| SM.917837316 | Invalid media server<br>configuration: {}    | Can't process<br>media transaction.<br>Configure the<br>media server<br>correctly | mediaServerConfigInvalid   | .6.1.4.2    |

# **User Profile SNMP Events**

Table 10–5 lists the SNMP events generated by the OCECAS UDR subsystem on the runtime nodes.

| SNMP Event    | Text                                                           | Cause & Action                                                                        | Event Name                          | OID Postfix |
|---------------|----------------------------------------------------------------|---------------------------------------------------------------------------------------|-------------------------------------|-------------|
| SA.73957577   | Failed to update UDR                                           | UpdateProfile<br>failed. Check log<br>for more<br>information.                        | activityUpdateProfileFailed         | .6.1.3.1    |
| SU852056064   | handleProfileNotificatio<br>n: session has null<br>transaction | Internal<br>inconsistency.<br>Report software<br>fault.                               | userProfileNotificationFailed       | .6.1.2.5    |
| SU1967106361  | Failed to create UDR update request                            | Internal<br>inconsistency.<br>Report software<br>fault.                               | userProfileUpdateRequestFaile<br>d  | .6.1.2.3    |
| SU756848176   | Failed to send UDR<br>read request: {}                         | Problem sending<br>UDR request.<br>Check logs and<br>network.                         | userProfileReadRequestFailed        | .6.1.2.2    |
| SU.1546249155 | Failed to send UDR<br>update request: {}                       | Problem sending<br>UDR request.<br>Check logs and<br>network                          | userProfileUpdateRequestFaile<br>d  | .6.1.2.4    |
| SU561858002   | UDR handler '{}'<br>returned null service                      | Invalid UDR<br>service<br>configuration.<br>Configure the<br>UDR service<br>correctly | userProfileServiceHandlerError      | .6.1.2.6    |
| SU1400801029  | Failed to create UDR<br>request builder                        | Internal<br>inconsistency.<br>Report software<br>fault                                | userProfileRequestError             | .6.1.2.7    |
| SU208267932   | handleUpdateResponse<br>: called with null<br>response         | Internal<br>inconsistency.<br>Report software<br>fault                                | userProfileUpdateResponseFail<br>ed | .6.1.2.4    |
| SU.837283091  | handleReadResponse:<br>session has null<br>transaction         | Internal<br>inconsistency.<br>Report software<br>fault.                               | userProfileReadResponseFailed       | .6.1.2.2    |
| SU.1109342659 | handleUpdateResponse<br>: response has null<br>session         | Internal<br>inconsistency.<br>Report software<br>fault.                               | userProfileUpdateResponseFail<br>ed | .6.1.2.4    |
| SU29369338    | handleUpdateResponse<br>: session has null<br>transaction      | Internal<br>inconsistency.<br>Report software<br>fault                                | userProfileUpdateResponseFail<br>ed | .6.1.2.4    |
| SU.2053540822 | handleReadResponse:<br>response has null<br>session            | Internal<br>inconsistency.<br>Report software<br>fault.                               | userProfileReadResponseFailed       | .6.1.2.2    |
| SU.1699875721 | handleReadResponse:<br>transaction has null app<br>session id  | Internal<br>inconsistency.<br>Report software<br>fault.                               | userProfileReadResponseFailed       | .6.1.2.2    |

 Table 10–5
 User Profile SNMP Events

| SNMP Event    | Text                                                     | Cause & Action                                          | Event Name                    | OID Postfix |
|---------------|----------------------------------------------------------|---------------------------------------------------------|-------------------------------|-------------|
| SU.1517428308 | Failed to create UDR<br>read request                     | Internal<br>inconsistency.<br>Report software<br>fault. | userProfileReadRequestFailed  | .6.1.2.1    |
| SU.1670068532 | handleProfileNotificatio<br>n: event has null<br>session | Internal<br>inconsistency.<br>Report software<br>fault. | userProfileNotificationFailed | .6.1.2.5    |
| SU.735930231  | handleReadResponse:<br>called with null<br>response      | Internal<br>inconsistency.<br>Report software<br>fault. | userProfileReadResponseFailed | .6.1.2.2    |
| SU.397693795  | handleProfileNotificatio<br>n: called with null event    | Internal<br>inconsistency.<br>Report software<br>fault. | userProfileNotificationFailed | .6.1.2.5    |

 Table 10–5 (Cont.) User Profile SNMP Events

# Web Request SNMP Events

Table 10–6 lists the SNMP events generated by the OCECAS web service subsystem on the runtime nodes.

 Table 10–6
 Web Request SNMP Events

| SNMP Event    | Text                                                                               | Cause & Action                                                | Event Name                 | OID      |
|---------------|------------------------------------------------------------------------------------|---------------------------------------------------------------|----------------------------|----------|
| SW.2044210026 | Failed to find the transaction.                                                    | Internal<br>inconsistency.<br>Report software<br>fault.       | webRequestTransactionError | .6.1.8.1 |
| SW.2035879783 | Unable to Construct<br>REST client. REST client<br>actions will be<br>unavailable. | Problem sending<br>web request.<br>Check logs and<br>network. | webRequestClientError      | .6.1.8.2 |
| SW.609982854  | Unable to perform<br>REST client action<br>because there is no<br>REST client.     | Problem sending<br>web request.<br>Check logs and<br>network  | webRequestClientError      | .6.1.8.2 |
| SW.153863372  | Web session: received invalid transaction                                          | Internal<br>inconsistency.<br>Report software<br>fault        | webRequestTransactionError | .6.1.8.1 |
| SW.1380968501 | Web session: received invalid transaction                                          | Internal<br>inconsistency.<br>Report software<br>fault.       | webRequestTransactionError | .6.1.8.1 |
| SW335797324   | Received REST Error<br>response: {}                                                | Web request<br>failed. Check logs<br>and network.             | webRequestClientError      | .6.1.8.2 |
| SW110818330   | Invalid WS response<br>context so ignoring<br>JAX-WS response.                     | Internal<br>inconsistency.<br>Report software<br>fault        | webRequestClientError      | .6.1.8.2 |

| SNMP Event   | Text                                       | Cause & Action                                                                      | Event Name                 | OID      |
|--------------|--------------------------------------------|-------------------------------------------------------------------------------------|----------------------------|----------|
| SW650174813  | Web handler '{}'<br>returned null service  | Invalid web<br>service<br>configuration.<br>Configure the web<br>service correctly. | webRequestServiceError     | .6.1.8.3 |
| SW27831726   | Web handler '{}'<br>returned null service2 | Invalid web<br>service<br>configuration.<br>Configure the web<br>service correctly. | webRequestServiceError     | .6.1.8.3 |
| SW1023652141 | Failed to find the transaction.            | Internal<br>inconsistency.<br>Report software<br>fault                              | webRequestTransactionError | .6.1.8.1 |

 Table 10–6 (Cont.) Web Request SNMP Events